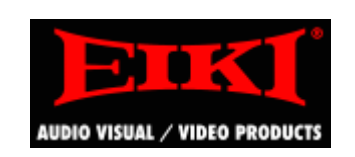

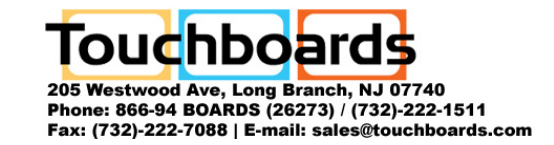

## **LC-XIP2000**

## LCD projector Service Manual

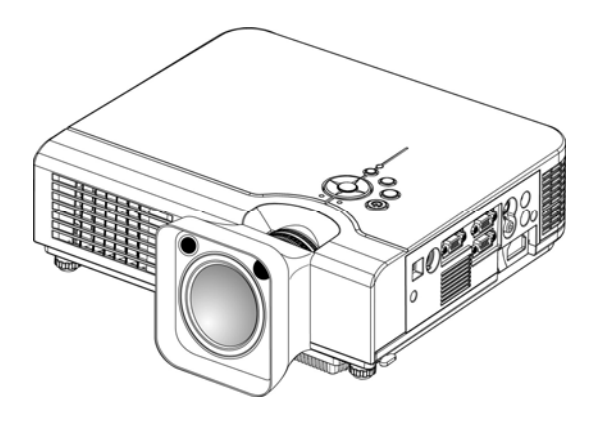

Version A Feb. 14, 2007

## - Revision History

| Project | Approval date | Leader | Description | Device<br>changed | Comment |
|---------|---------------|--------|-------------|-------------------|---------|
|         |               |        |             |                   |         |
|         |               |        |             |                   |         |
|         |               |        |             |                   |         |
|         |               |        |             |                   |         |
|         |               |        |             |                   |         |
|         |               |        |             |                   |         |
|         |               |        |             |                   |         |
|         |               |        |             |                   |         |

Contents

| - Cont      | ents                                                       |     |  |  |  |
|-------------|------------------------------------------------------------|-----|--|--|--|
| Chapter 1 : | Trouble Shooting                                           |     |  |  |  |
|             | - Caution when replacing the Optical Engine and Main Board | P5  |  |  |  |
|             | - Projector system Block Diagram                           | P6  |  |  |  |
|             | - LED Lamp Indicator                                       | P7  |  |  |  |
|             | - Trouble shooting flow chart                              | P8  |  |  |  |
| Chapter 2 : | - Main Board Firmware Download                             | P18 |  |  |  |
| Chapter 3 : | - Disassembly                                              |     |  |  |  |
|             | -Exploded Chart                                            | P25 |  |  |  |
|             | -Mechanical part lists                                     | P26 |  |  |  |
|             | - Disassembly SOP                                          | P28 |  |  |  |
| Chapter 4 : | Service Mode and Adjustment                                |     |  |  |  |
|             | - Service mode (hidden from end users)                     | P49 |  |  |  |
|             | - Firmware version checking                                | P51 |  |  |  |
|             | - Lamp Timer Reset                                         | P53 |  |  |  |
|             | - Auto Keystone Calibration                                | P54 |  |  |  |
|             | - Contrast and Brightness Calibration                      | P55 |  |  |  |
| Chapter 4 : | RS232 command                                              | P56 |  |  |  |
|             | - Connection (What if RS232 command doesn't work?)         | P57 |  |  |  |
|             | - RS232 command list ver.5                                 | P58 |  |  |  |
|             | - RS232 Remote_control Pad                                 | P61 |  |  |  |
|             | LC-XIP2000 Service<br>Manual Ver. A                        | 3   |  |  |  |

## Chapter 1 Trouble shooting

#### **Cautions when replacing the Optical Engine and Main board :**

◎ 1. Make sure the IC# 24LC256 on main board U619 location always goes with its original optical engine when you replace the main board or Optical Engine.

**②** 2. Make sure the direction of the IC# 24LC256 on main board.

◎ 3. Execute "Keystone calibration " and "C&B calibration" when you replace Main board every time. Otherwise the screen will become keystone distortion or miss gray level. (please refer to page *P45* and *P46* )

-----

1.1 The color parameter is kept in 24LC256( locate at U619),

and the color parameter is different due to different optical engine.

- 1.2 EDI will provide a new 24LC256 with a new optical engine when you need to change an optical engine. The color parameter settings of the 24LC256 have to match with the optical engine in EDI factory.
- 1.3 When you replace an optical engine or main board, please always confirm the 24LC256 go with its original optical engine.
- 2.1 Make sure the direction of 24LC256 on main board, the mark (\*) at the left side.

U619

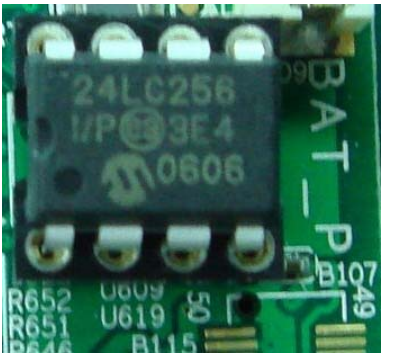

- 3.1 Keystone calibration function is to help the projector execute the keystone function automatically.
- 3.2 The C&B calibration function is to optimize the picture performance.

Troubleshooting

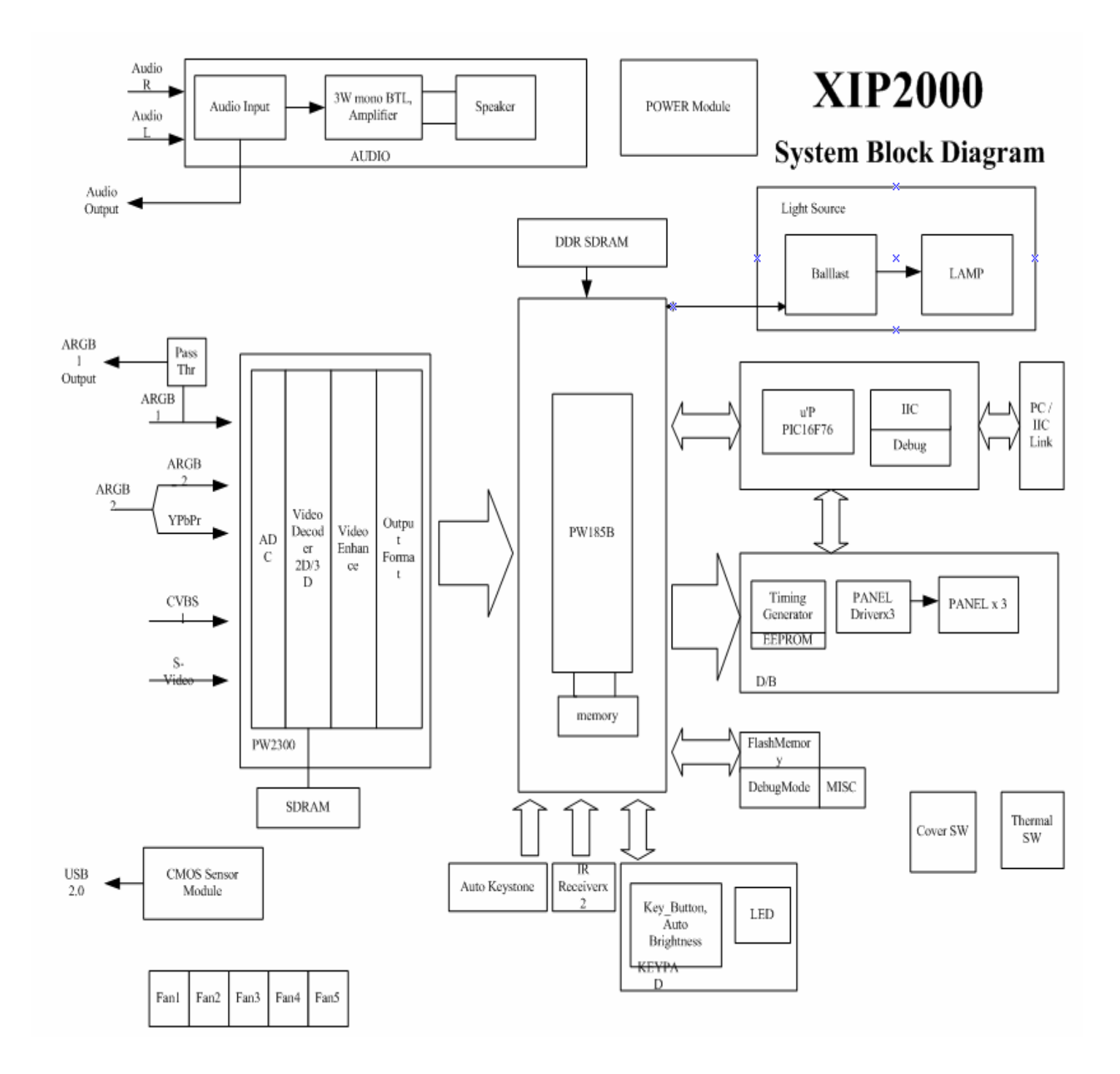

#### - LED Lamp Indicator

#### Indicators

The Power and Lamp indicators show the status of the projector. Before requesting repair, check the projector status using the chart below. If the problem cannot be resolved contact your dealer.

| Power   | (Green) | Lamp (Red)    | Conditions | INotes                                                  |
|---------|---------|---------------|------------|---------------------------------------------------------|
| Slowf   | lashing | Off           | Stand by   | *Projector is ready to be turned on (normal)            |
| -)      | k-      |               | mode       |                                                         |
| C 0     | )n      | Off           | On mode    | *Projector is on and operating normally                 |
|         |         |               |            |                                                         |
| C 0     | )n      | Slow flashing | Cool-down  | *Projector is in cool-down mode and will not respond    |
|         |         |               | mode       | to user input (normal)                                  |
|         | )n      | Fast flashing | Fan-fault  | * The projector has detected a problem with an          |
|         |         |               | mode       | internal fan, the lamp will shut off automatically,     |
|         |         | É             |            | contact your dealer                                     |
| Fast fl | ashing  | On            | Lamp-cove  | *The lamp cover is open or there is a problem with the  |
| -       | 5-      | 0             | r open     | lamp. If the lamp door is closed and replacing the lamp |
|         | T.      |               |            | does not correct the issue, contact your dealer.        |
| Fast fl | ashing  | Fast flashing | High       | *The projector has overheated and shut the lamp off.    |
| -       | 5-      | -6-           | temperatur | Correct the over temp condition immediately.            |
|         | Ĩ`      | νī.           | е          | 1. Check that the ventilation slots are free from       |
|         |         |               |            | obstructions                                            |
|         |         |               |            | 2. Check the cleanliness of the air filter.             |
|         |         |               |            | 3. If the condition persists, contact your dealer       |

| problem canno    | of be resolved | d contact y  | our dealer. |
|------------------|----------------|--------------|-------------|
| Derman (Conserv) | T (D 1)        | Con distance | DT-+        |

| Symptom       | Possible cause                         | Remedy                          |
|---------------|----------------------------------------|---------------------------------|
| The power is  | *The main power switch is not turned   | *Turn on the main power switch. |
| not turned on | on.                                    | *Plug the power cord into an AC |
|               | *The power cord is disconnected.       | power outlet                    |
| No video      | *The input is not correctly connected. | *Select the appropriate input   |
|               | *No signal input                       | source                          |
|               | *No open lens cover                    | *Connect correctly              |
|               |                                        | *Remove the lens cover          |
| No audio      | *The projector is not correctly        | *Check audio cable connect      |
|               | connected.                             | correctly.                      |
|               | *The volume is set to minimum.         | *Adjust the volume.             |
|               | *Mute is turned on                     | *Press the MUTE button          |
| No remote     | *No battery                            | *Check battery of remote        |
| function      | *Remote signal be obstructed           | controller                      |
|               |                                        | *Remove obstacle between        |
|               |                                        | projector and remote controller |
| Colors are    | *Color density and color matching are  | *Adjust the RGB setting.        |
| pale          | not correctly adjusted.                | *Check VGA cable.               |
| -             | *Color lose                            |                                 |
| Abnormal      | *Brightness and contrast are not       | *Adjust the brightness and      |
| brightness &  | correctly adjusted.                    | contrast setting.               |

Troubleshooting

- Troubleshooting flow chart

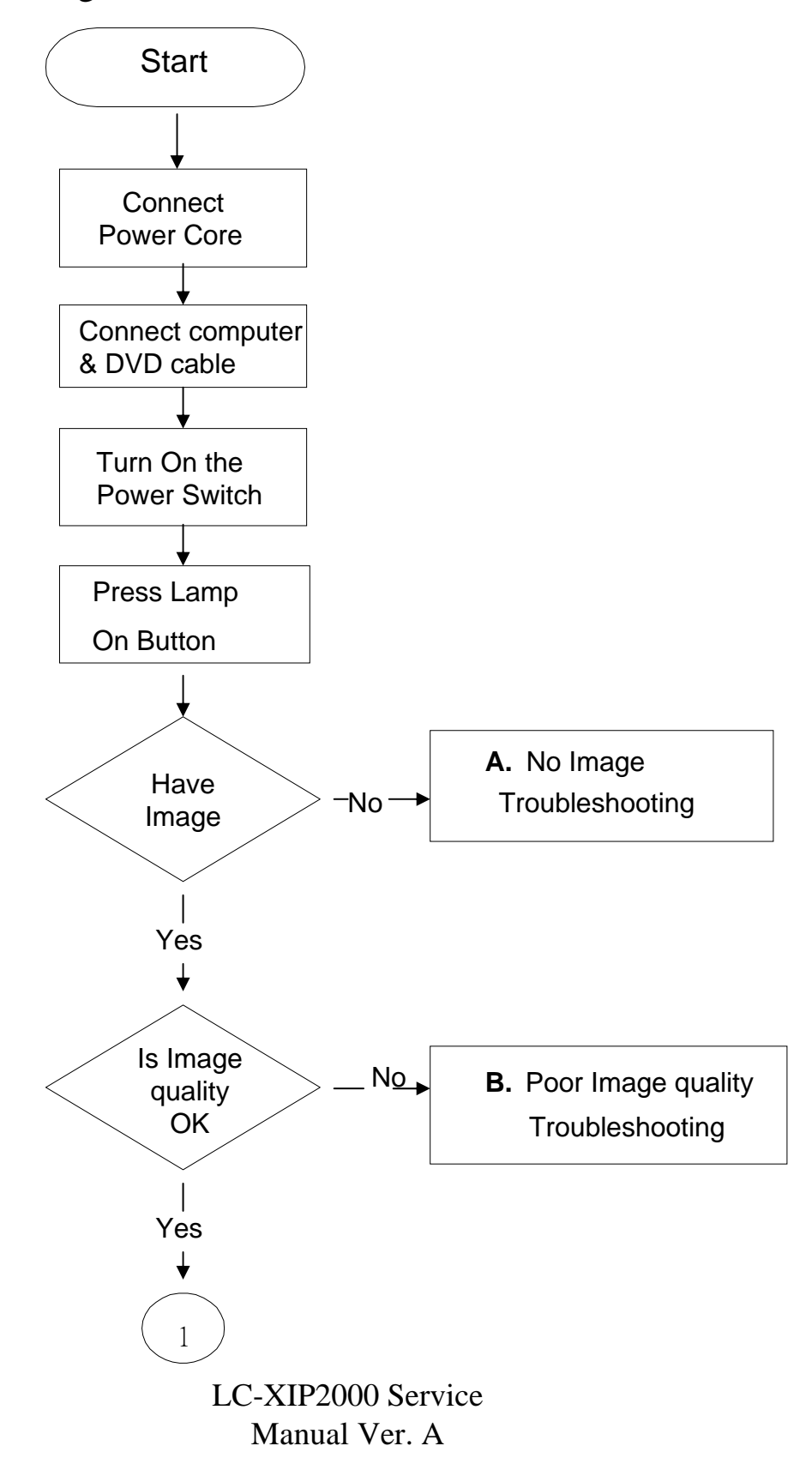

.

Û

8

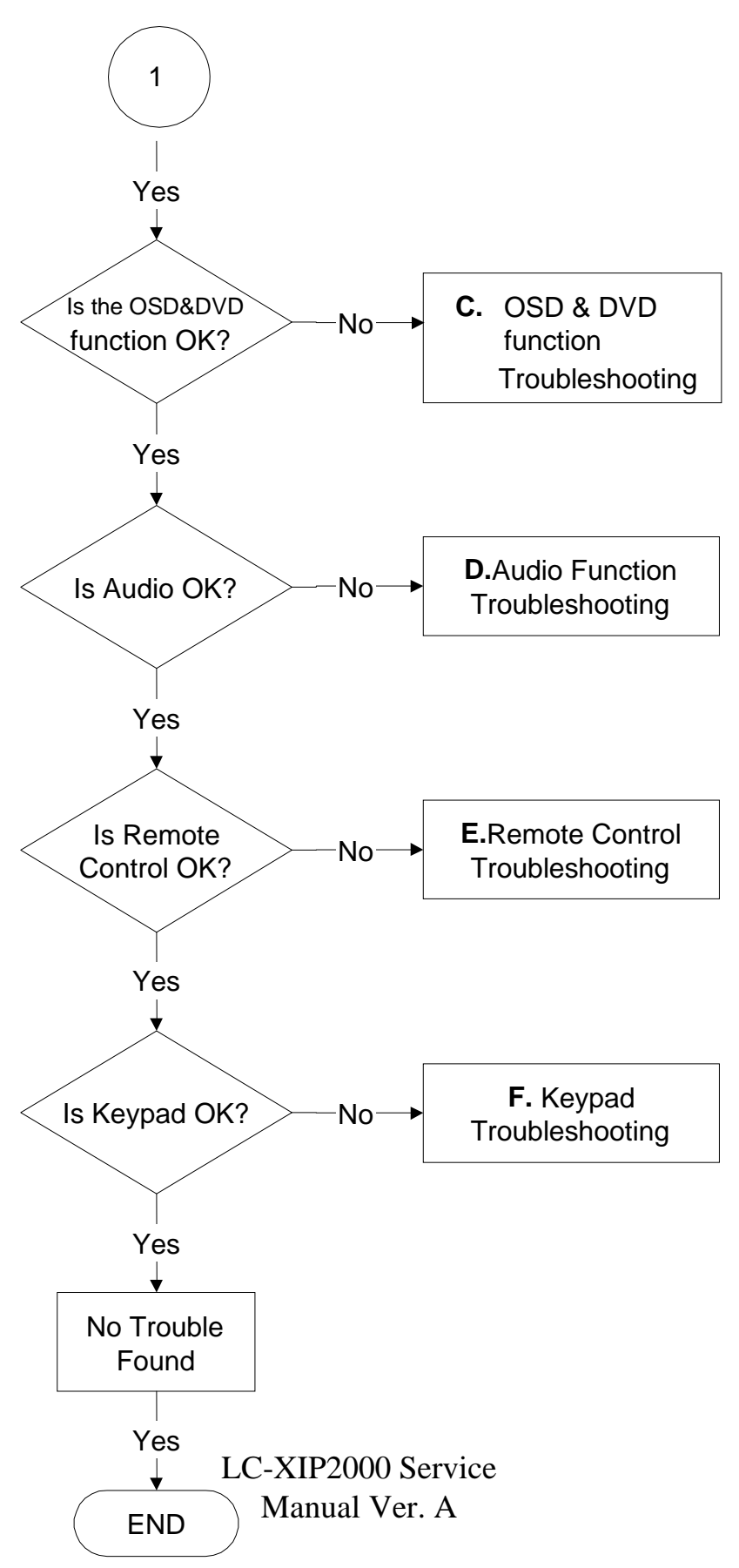

đ

9

Troubleshooting

#### A.No Image Troubleshooting Start Check LED indicator on keypad Green off Change Change ves→ no no keypad power Red off supply í yes yes Check ) Green fast flashing yes change lamp END ves→ door switch Red on 1 nono Check / change Green fast flashing Check ) Check / no no no thermal switch change Lamp<sup>2</sup>→ yes→ change Red fast flashing connector ⊁Ballast thermal sensor connector yes yes yes no Check fan pin2 Green on Change voltage - 5V yes no.failed fan Red fast flashing—yes-(J1, J4, J5, dо J6,J15) no no Green on yes END Red off Change Main Board, no but keep the same no 24LC256 No trouble found LC-XIP2000 Service 10 Yes Manual Ver. A END

Û

B.Poor Image quality Troubleshooting (flicker, discolor, streak..etc)

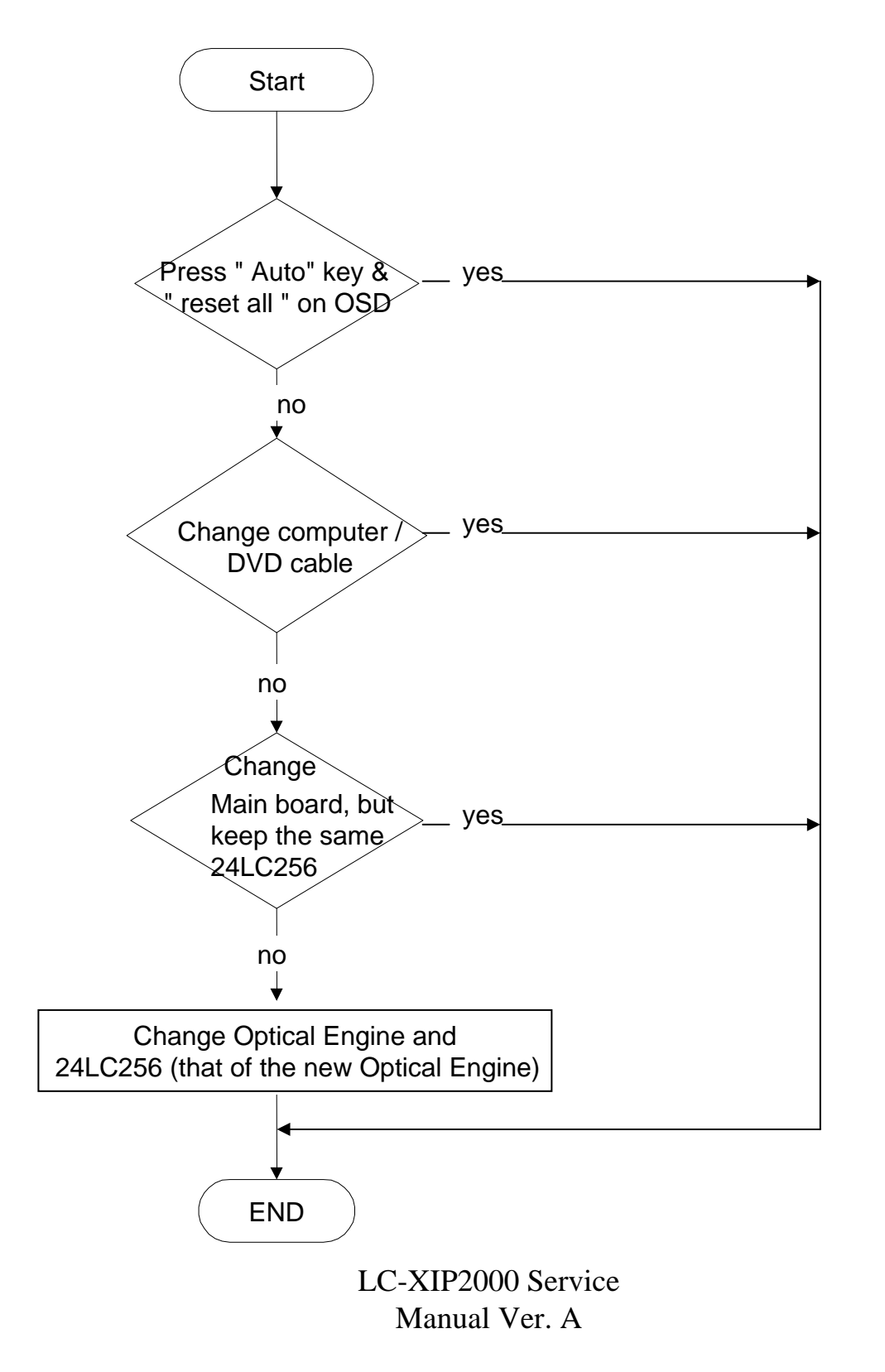

**ئ** 

11

#### C.DVD / OSD Function Troubleshooting

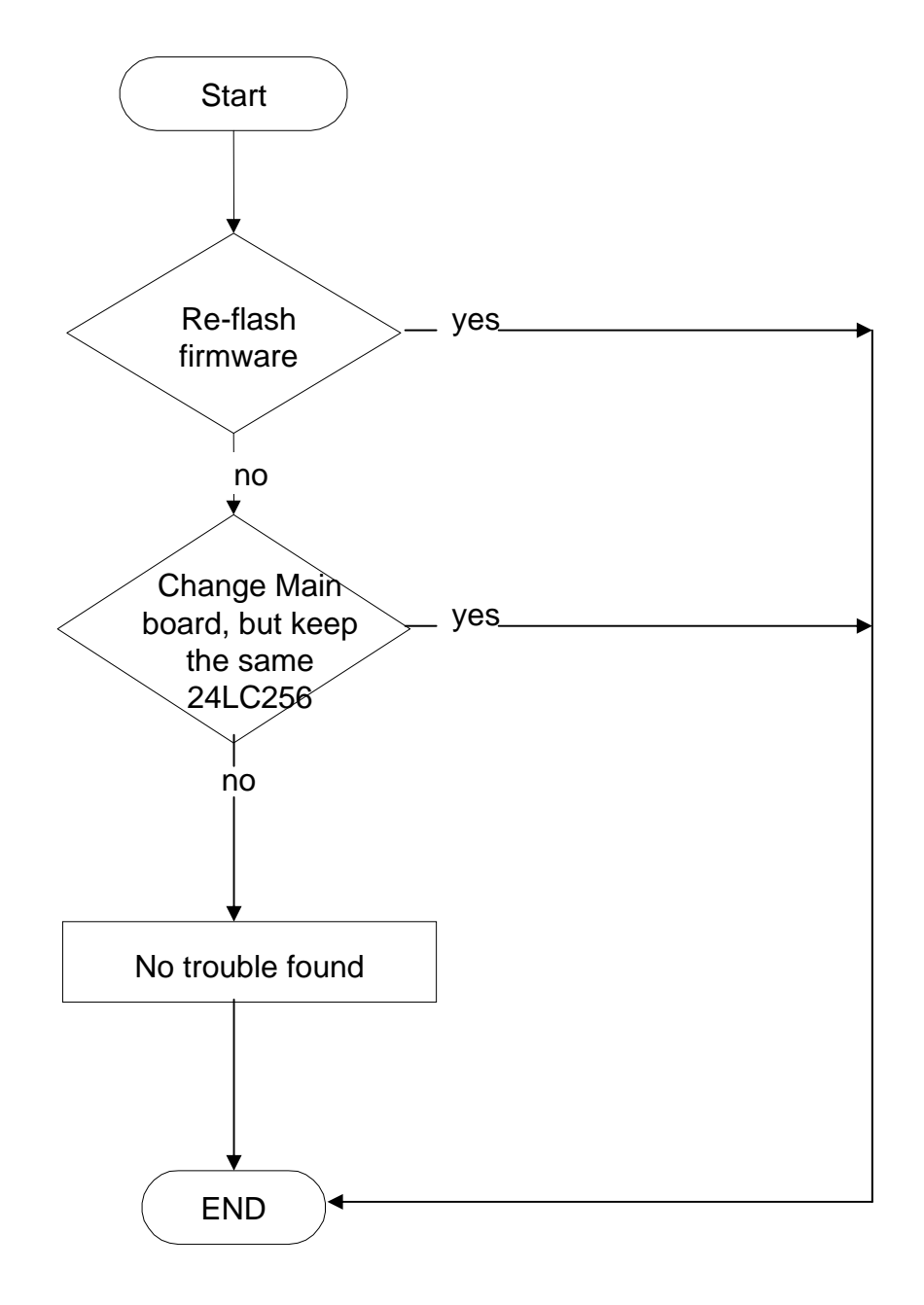

LC-XIP2000 Service Manual Ver. A

Û

#### D. Audio Function troubleshooting

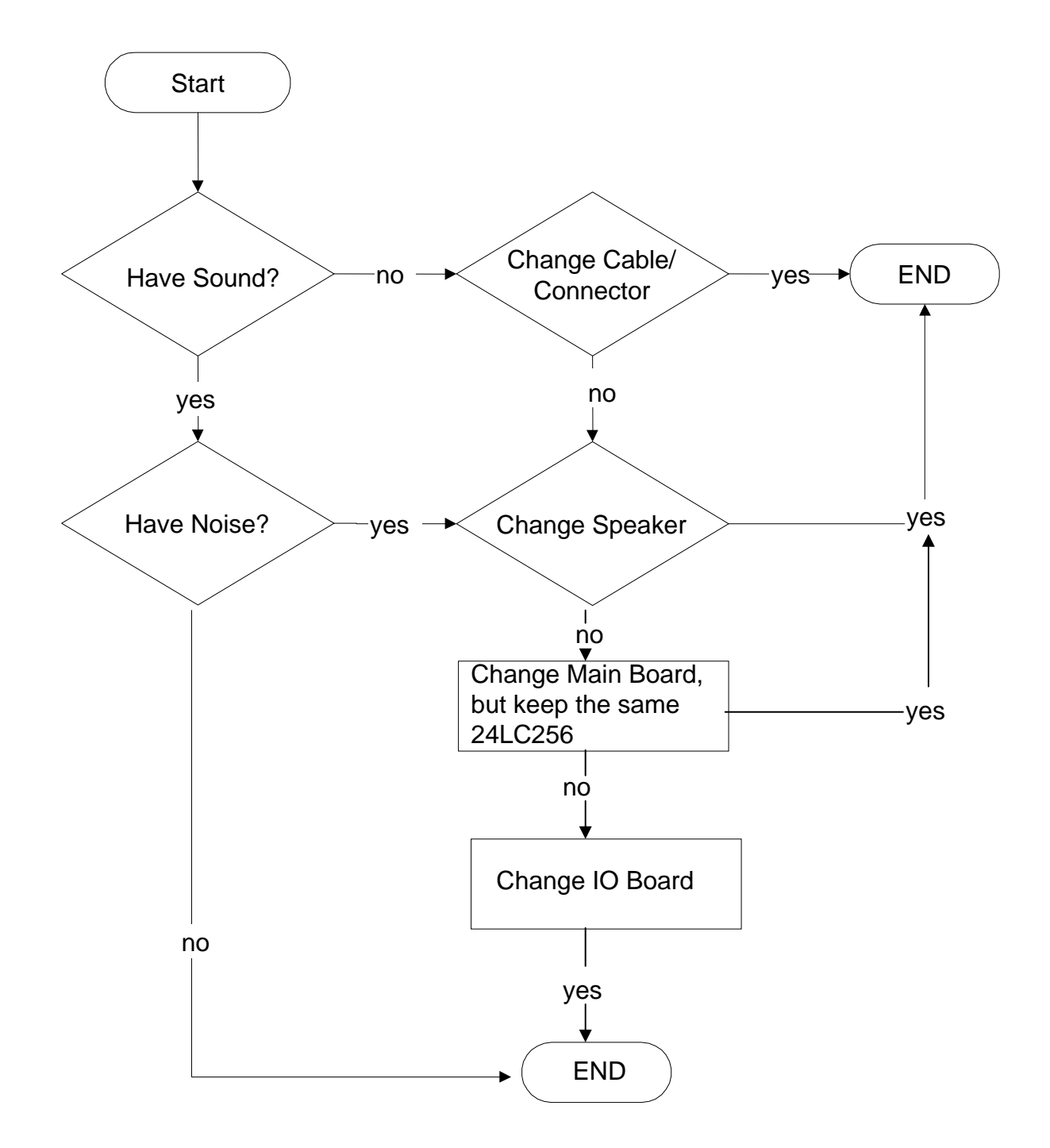

#### E. Remote Control troubleshooting

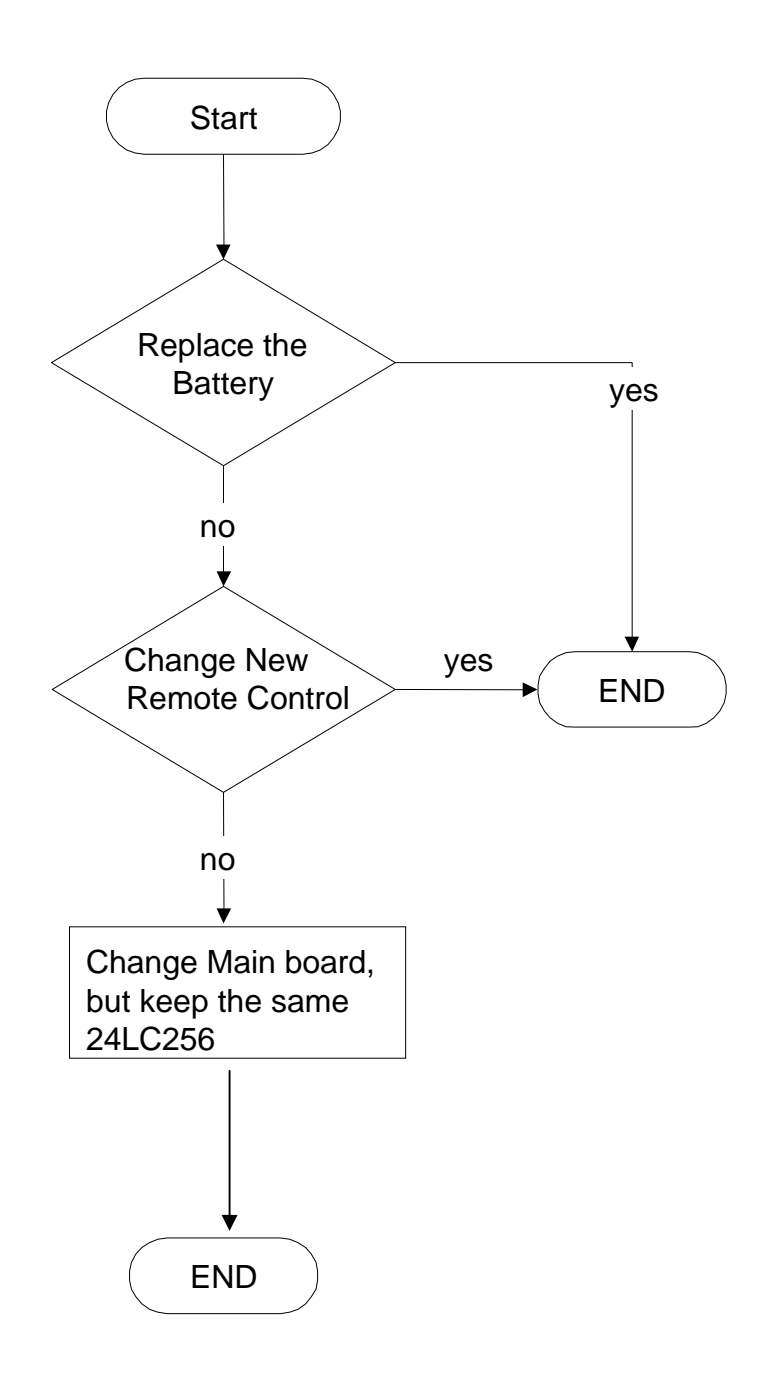

F. Keypad troubleshooting

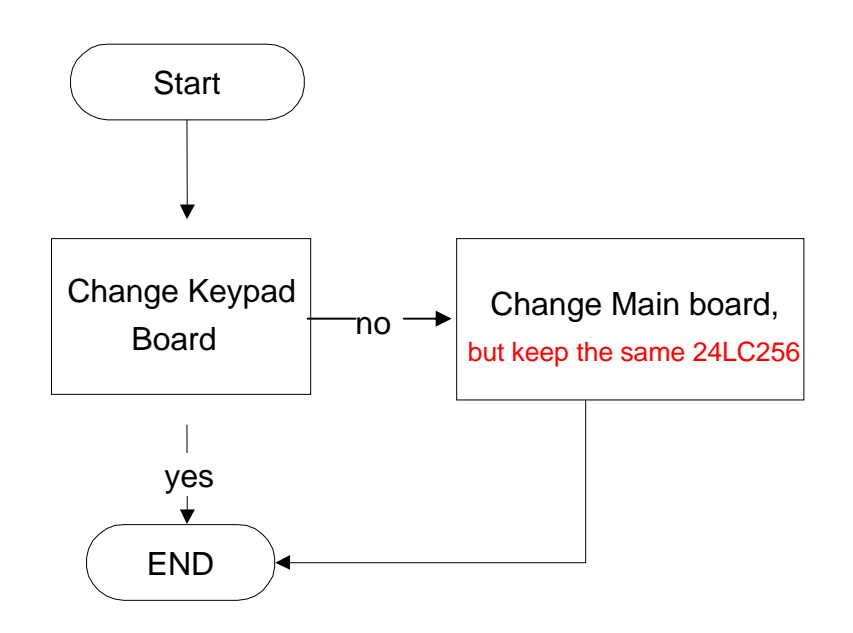

LC-XIP2000 Service Manual Ver. A

Ś

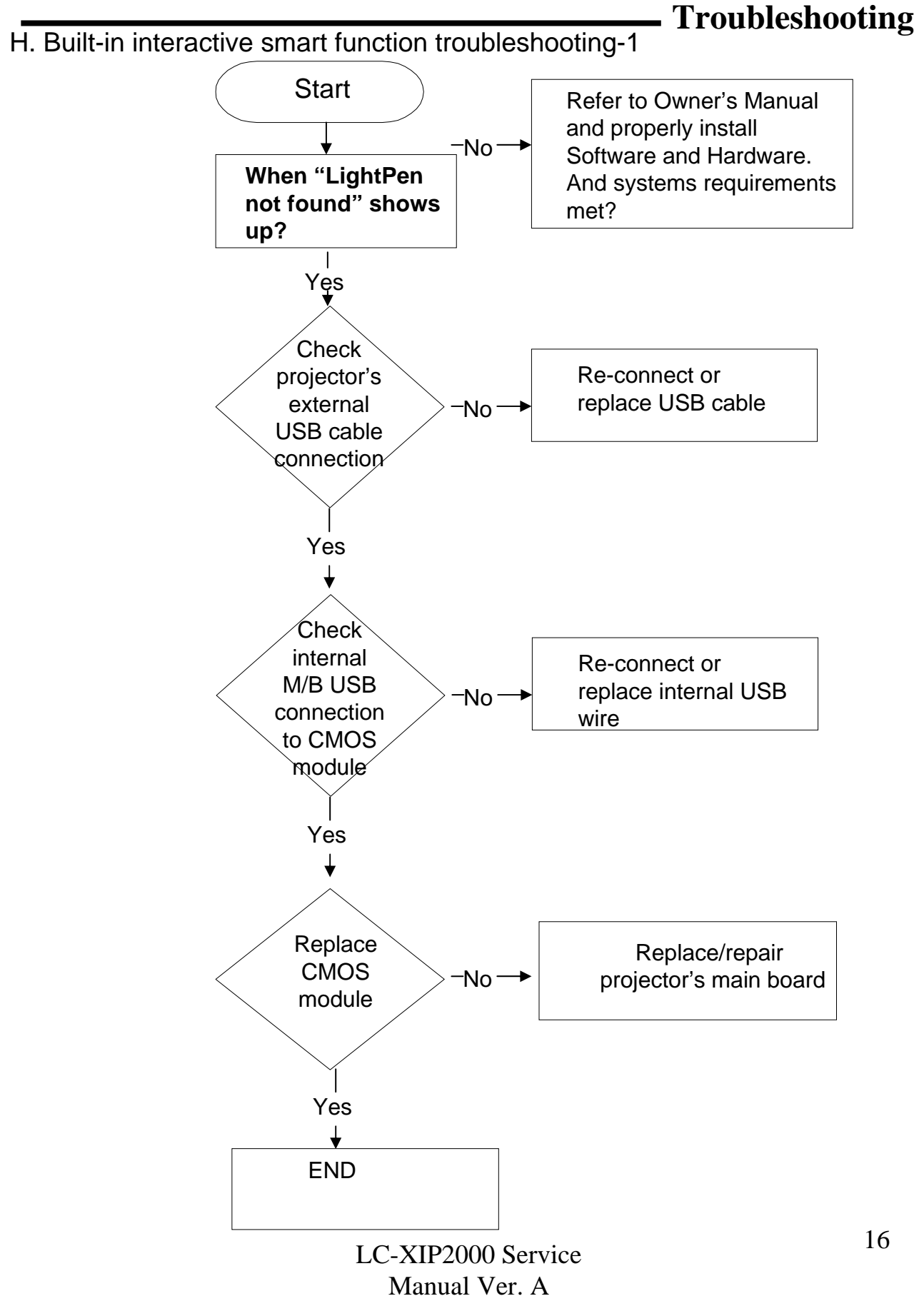

បា

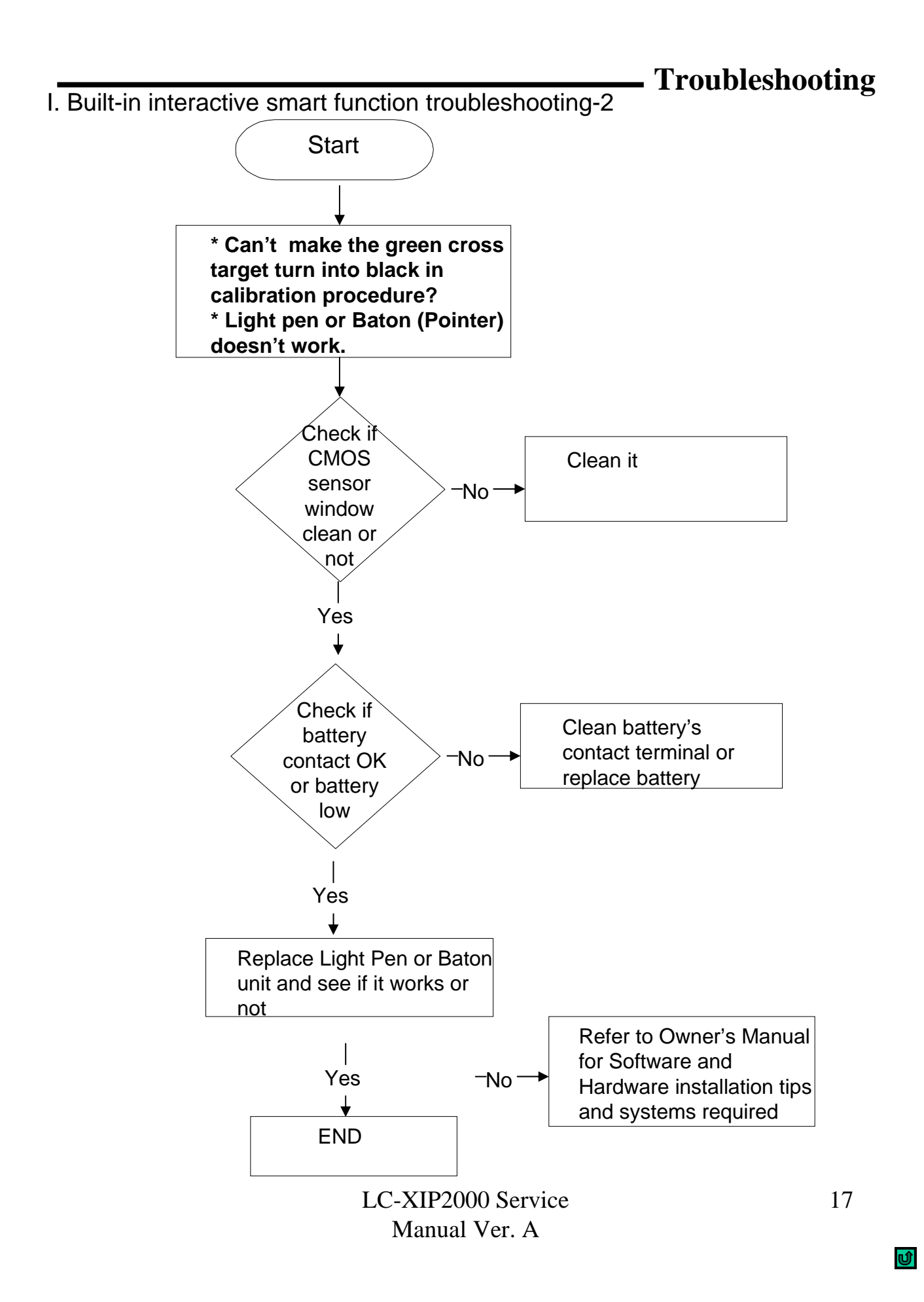

## Chapter 2 M/B Firmware Download

## M/B firmware Download SOP

Hardware Connection: A. Power cable B. RS-232C-to-PS2 cable (part number: 13660016) C. Power switch must be turned " OFF". COMPUTER IN 1 DNITOR OUT PUTER IN 2 RS-232C-to-Power Power PS2 cable switch cable

1. Please make sure your PC had already been installed "<u>Microsoft .NET Framework Version 2.0</u>". If not, please visit Microsoft website to download and install. (Picture 1).

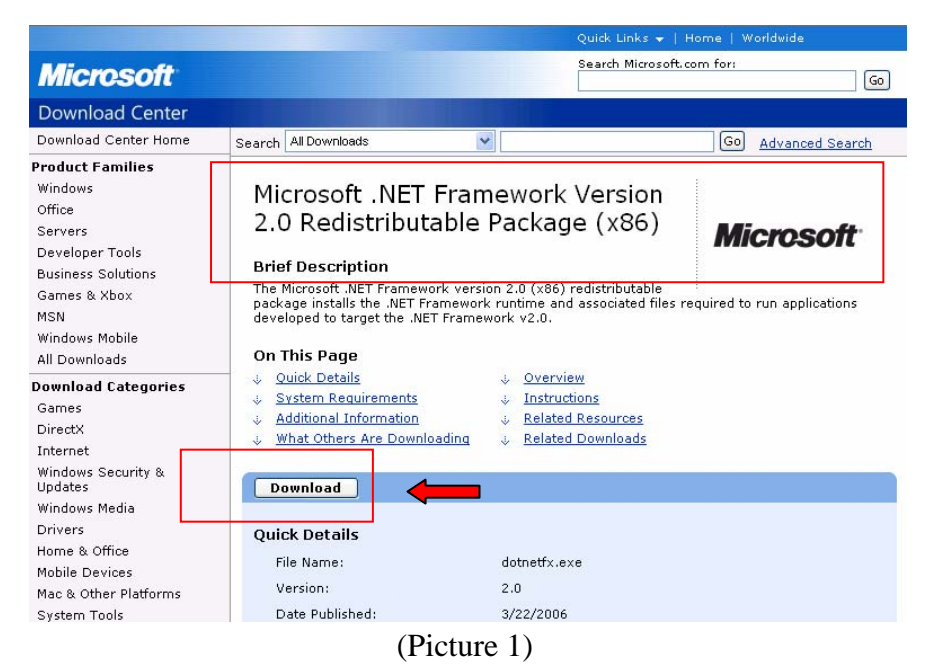

**2.** If you are WinXP and Win2000 user, but can not install "Microsoft .NET Framework Version 2.0", Please visit Microsoft website to download and install <u>"Windows Installer 3.1"</u>first, then install "Microsoft .NET Framework Version 2.0 "again. (Picture 2)

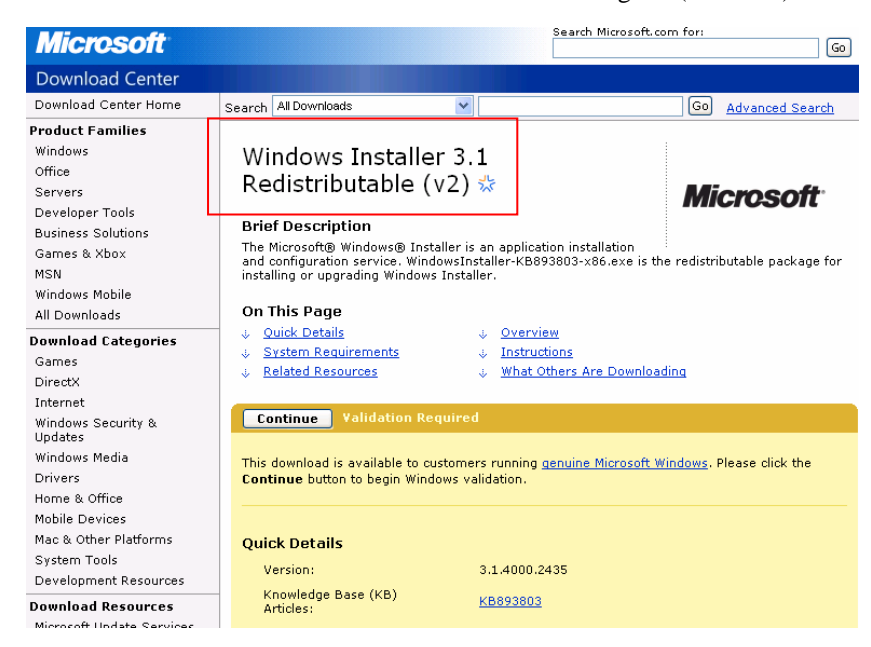

(Picture 2)

#### -M/B Firmware

**3.** Please make sure the "Microsoft .NET Framework Version 2.0" had been installed completely. Then, open the firmware folder. Execute the "ED\_UpgradeFlasher.exe "(Picture 3).

|   | 📜 Test3 1                                                                                                    | EX1700ss '      | Ver1_21 fo     | or SVGA.rar · | WinRAR         |                |                        |          |          | _ 🗆 >     |
|---|----------------------------------------------------------------------------------------------------|-----------------|----------------|---------------|----------------|----------------|------------------------|----------|----------|-----------|
|   | 檔案①                                                                                                    | 命令( <u>C</u> )  | 工具( <u>S</u> ) | 我的最愛(         | O) 選項(N)       | 説明(H)          |                        |          |          |           |
|   |                                                                                                    |                 | 「<br>宿到<br>現   |               |                | <b>山</b><br>尋找 | <mark>戦会</mark><br>精霊  |          |          | 】<br>注解   |
|   |                                                                                                    | 1_21            | for SVGA       | rar\Test3 EΣ  | (1700ss Ver1_2 | 1 for SVGA     | - RAR 壓縮               | 檔,未封裝    | 大小 2,834 | ,585位元組 💌 |
|   | 名稱(                                                                                                    | <del>6</del>    |                | 大小            | 封裝後            | 類型             |                        | 修改的F     | 期        | CRC32     |
|   | <b>``</b>                                                                                                    |                 |                |               |                | 資料夾            |                        |          |          |           |
|   | 📓 appec                                                                                                    | ode.hex         |                | 2,019,308     | 516,109        | 檔案hex          |                        | 2006/2/7 | 上午 1     | D74D8104  |
| _ | - The second second sec | ode.inf         |                | 2,317         | 1,001          | 安裝資訊           |                        | 2004/1/9 | 下午 0     | 90453E4E  |
|   | boot:                                                                                                    | ode.hex:        |                | 20,584        | 7,583          | 檔案 hex         |                        | 2006/2/7 | 上午 1     | 0946C74E  |
|   | ED_U                                                                                                    | JpgradeFla      | sh             | 445,440       | 183,742        | 應用程式           |                        | 2006/1/2 | 下午0      | DCBC6A    |
|   | 🖌 🚮 flashe                                                                                                    | er.hex          |                | 31,544        | 10,359         | 檔案hex          |                        | 2006/2/7 | 上午1      | 4CE114A0  |
|   | Flash                                                                                                    | Upgrader.e      | xe             | 315,392       | 121,314        | 應用程式           |                        | 2003/12/ | 8 下午     | 36427C16  |
|   |                                                                                                    |                 |                |               |                |                |                        |          |          |           |
|   |                                                                                                    |                 |                |               |                |                |                        |          |          |           |
|   |                                                                                                    |                 |                |               |                |                |                        |          |          |           |
|   |                                                                                                    |                 |                |               |                |                |                        |          |          |           |
|   |                                                                                                    |                 |                |               |                |                |                        |          |          |           |
|   |                                                                                                    |                 |                |               |                |                |                        |          |          |           |
|   | ž 📭 🔁                                                                                                    | <b>難取 445,4</b> | 40 位元組         | ,共計1個構        | 當案             | 總共             | ŧ 2 <b>,</b> 834,585 † | 位元組,共    | 計6個檔3    | Ę         |
|   |                                                                                                    |                 |                | (P            | icture 3)      |                |                        |          |          |           |

**4.** After execute the "ED\_UpgradeFlasher.exe "(Picture 3), you will see the window (Picture 4). Please select the right COM Port.

| III ED_UpgradeFlasher 程式 |                            |
|--------------------------|----------------------------|
| COM Port :               | COM1                       |
| Execute                  | Exit                       |
|                          |                            |
|                          |                            |
|                          | 19200 baud rate Ver : 0.55 |

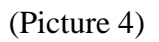

**5.** Please "turn on" the power switch of the projector (Picture 5), and execute the "Execute" button (Picture 6).

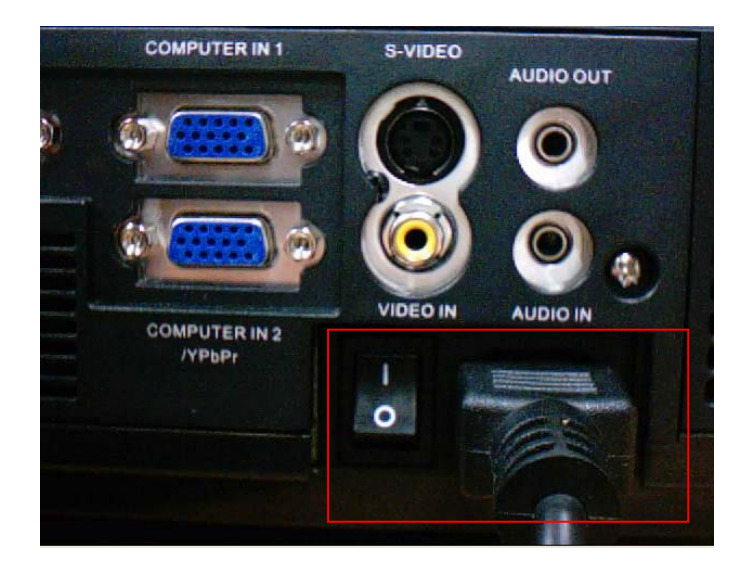

(Picture 5)

| ED_UpgradeFlasher | 程式         |      |               |                |
|-------------------|------------|------|---------------|----------------|
|                   | COM Port : | СОМ1 | ×             |                |
|                   | Execute    |      | Exit          |                |
| l                 |            | ]    |               |                |
|                   |            |      |               |                |
|                   |            |      | 19200 baud ra | ate Ver : 0.55 |

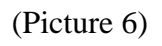

**6.** The PixelWorks ImageProcessor SDK FlasherUpgrader will process automatically (Picture 7).

| 🔁 NEW                                                                                                    |                                                                                              |
|----------------------------------------------------------------------------------------------------|----------------------------------------------------------------------------------------------|
| 檔案(E) 編輯(E) 檢視(Y) 我的最愛(A) 工具(I)                                                                             | 說明(田)                                                                                        |
| 🔇 上一頁 🔹 🚫 - 🎓 🎾 搜尋 🍋 資料                                                                                     | 挾 Ⅲ-                                                                                         |
| 網址 (D) 🗁 H:\Documents and Settings\chunyuancheng\桌面                                                         | 面VCY_UpgradeFlasher\Processes-OK-05-08-2006-5\NEW                                            |
| 檔案及資料 ED ED_UpgradeFlasher                                                                                  |                                                                                              |
| <ul> <li>         ・ 一前 將這個         ・ COM PORT: COM1         ・         ・         ・</li></ul>                 | Options<br>Delay Time(msec): 500                                                             |
| ☐ 複製這(<br>▲ 將這個) Execute EXII                                                                               | Pixelworks ImageProcessor SDK FlashUpgrader                                                  |
| <ul> <li>○ 以電子:</li> <li>★ 刪除這(</li> </ul>                                                                  | Directory: H:\Documents and Settings/chunyuancheng/桌面/CY_Upgrade.<br>Flash File: sppcode.inf |
| Copyright (c) 2006 E                                                                                        | Files To Download                                                                            |
| 其他位置                                                                                                    | File Start End Length Connection                                                             |
| <ul> <li>Processes-OK-05-08-2006-5</li> <li>         3. 我的文件     </li> <li>         3. 我的電腦     </li> </ul> | appcode.hex 0x10000 0xCA1A4 762276 COM Port                                                  |
| 劉網路上的芳鄰                                                                                                    |                                                                                              |
| 詳細資料 《                                                                                                    | Options Modes Flash C Verify C Erase                                                         |
| ED_UpgradeFlasher<br>應用程式                                                                                   | Notify On Completion         Bytes:         157696         20%                               |
| 修改日期: 2006年5月9日, 下午<br>12:01<br>大小: 116 KB                                                                  | Reset Target After Download Cancel                                                           |

(Picture 7)

**7.** When the firmware is flashed completely, you will see the below picture (Picture 8). Please press "OK" to quit this program.

| Pixelworks               | ImageProcessor SDK                                            | . FlashUpgrad             | er                |              | _ 🗆 ×                                    |
|--------------------------|---------------------------------------------------------------|---------------------------|-------------------|--------------|------------------------------------------|
| Directory:               | D:\FW\EX-172028                                               | SVEX1700 Ver              | 1_22PS for View   | vsonic_SVGA  | Choose                                   |
| Flash File:              | appcode.inf                                                   |                           |                   | •            |                                          |
|                          | Files To Download                                             |                           |                   |              |                                          |
|                          | File                                                          | Start                     | End I             | ength        | Connection                               |
| Ę                        | 嶘 flasher.hex 🖪                                               | ashUpgrader               | ×                 | 135          | Serial 💌                                 |
| t <sup>by</sup><br>works | appcode.hex                                                   | Fla                       | sh Completed!     | 33391        | COM Port<br>COM2:<br>Baud Rate<br>115200 |
| pixel                    | Continuous Fl<br>Reset Time (n                                | ash Mode<br>ns) 3000      | • Flash           | C Verify     | C Erase                                  |
|                          | <ul> <li>✓ Notify On Con</li> <li>✓ Reset Target A</li> </ul> | mpletion<br>After Downloa | Bytes:<br>d Flash | <u>C</u> loæ | Help                                     |

(Picture 8)

8. If you need to re-flash another projector, please repeat Item 4 to 7 steps.

# Chapter 3 Disassembly

Disassembly

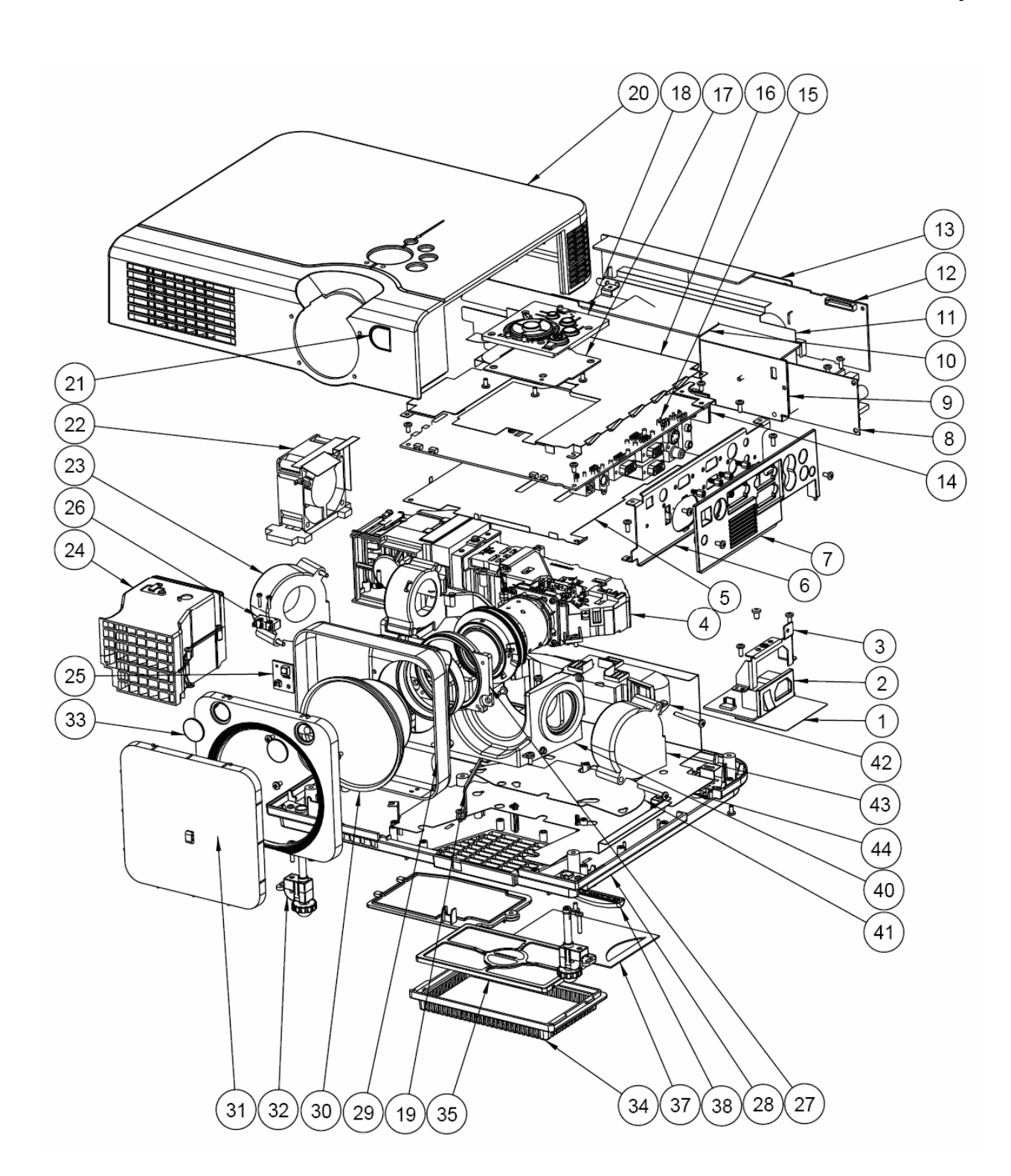

- Parts List

| No. | Name                                | Q t | No. | Name                             | Q<br>tv |
|-----|-------------------------------------|-----|-----|----------------------------------|---------|
| 1   | Mylar AC PF                         | 1   | 26  | Cover SW                         | 1       |
| 2   | AC filter                           | 1   | 27  | Lens adaptor                     | 1       |
| 3   | Plate AC Filter                     | 1   | 28  | Case BTM A                       | 1       |
| 4   | Optical engine assy. with LCD panel | 1   | 29  | Lens Housing                     | 1       |
| 5   | Cover bottom MB EMI                 | 1   | 30  | Conversion lens                  | 1       |
| 6   | MB plate                            | 1   | 31  | Lens Cover                       | 1       |
| 7   | IO case                             | 1   | 32  | Adjust foot A                    | 1       |
| 8   | Ballast                             | 1   | 33  | CMOS Front Panel                 | 1       |
| 9   | Ballast case                        | 1   | 34  | Case Inlet Cover MO2             | 1       |
| 10  | Plate ballast EMI MO1               | 1   | 35  | Case Inlet Press A               | 1       |
| 11  | FRPP                                | 1   | 36  | Cover lamp                       | 1       |
| 12  | Power supply                        | 1   | 37  | Card holder                      | 1       |
| 13  | Power case                          | 1   | 38  | Rubber foot back                 | 1       |
| 14  | IR B assy.                          | 1   | 39  | Case BTM EMI                     | 1       |
| 15  | Main Board                          | 1   | 40  | Case flow in                     | 1       |
| 16  | Cover top MB EMI                    | 1   | 41  | Pronpet Flow Base                | 1       |
| 17  | Keypad board                        | 1   | 42  | Case Air Panel                   | 1       |
| 18  | Case keypad                         | 1   | 43  | Blower fan 1 toto TYF450<br>LJ05 | 1       |
| 19  | Plate MB GND                        | 1   | 44  |                                  |         |
| 20  | Case top A                          | 1   | 45  |                                  |         |
| 21  | IR Filter                           | 1   | 46  |                                  |         |
| 22  | Inlet fan AD0612 HB-A72GL           | 1   | 47  |                                  |         |
| 23  | Blower fan 2 toto TYF400<br>LJ09    | 1   | 48  |                                  |         |
| 24  | Assy. Exhaust                       | 1   | 49  |                                  |         |
| 25  | IR receiver                         | 1   | 50  |                                  |         |

26

Disassembly

#### - Screws List

| No. | Specification   | Q'ty | Be used to                                                                                                    | Photos                                                                                                    |
|-----|-----------------|------|----------------------------------------------------------------------------------------------------|----------------------------------------------------------------------------------------------------|
| 1   | Z3*30           | 4    | Blower                                                                                                    |                                                                                                    |
| 2   | M3*8            | 12   | Top cover(5), Case IO(2), Lamp cover(1) , Lens Housing (4)                                                                                                    |                                                                                                    |
| 3   | BM2*10          | 2    | Cover switch                                                                                                    | Contraction of the local division of the local division of the loc |
| 4   | BM3*8           | 25   | Case flow in Assy(3), AC Filter(2),<br>Power supply(4), Ballast(2), Case<br>air panel(5), Plate MB GND(1),<br>Plate IO(1), IR F(1), Lens Housing<br>(2), Exhaust duct(2), MB(2) | and the second                                                                                                    |
| 5   | M2.6*18         | 2    | Adjust foot                                                                                                    | (Anternational States                                                                                                    |
| 6   | M3X6            | 4    | OP Engine                                                                                                    | Connenno                                                                                                    |
| 7   | M3*5+Washer     | 2    | Lamp holder                                                                                                    | and the second second s |
| 8   | M3*6+Washer     | 5    | MB(4), Plate IO(1)                                                                                                    |                                                                                                    |
| 9   | BM3*5+Washer    | 1    | AC Filter                                                                                                    |                                                                                                    |
| 10  | M4*6            | 1    | AC Filter(Ground)                                                                                                    | -io-                                                                                                    |
| 11  | HEX Hand M2.8*7 | 6    | Plate I/O                                                                                                    |                                                                                                    |
| 12  | M3*5+Washer     | 2    | Lens adapter                                                                                                    | Ma                                                                                                    |
| 13  | M3*5            | 4    | Key Pad                                                                                                    |                                                                                                    |

Disassembly

## Disassembly SOP

### 1.Bottom Cover Sponge Disassembly

A. Push Case Inlet Cover out of slot

B.Take Sponge off

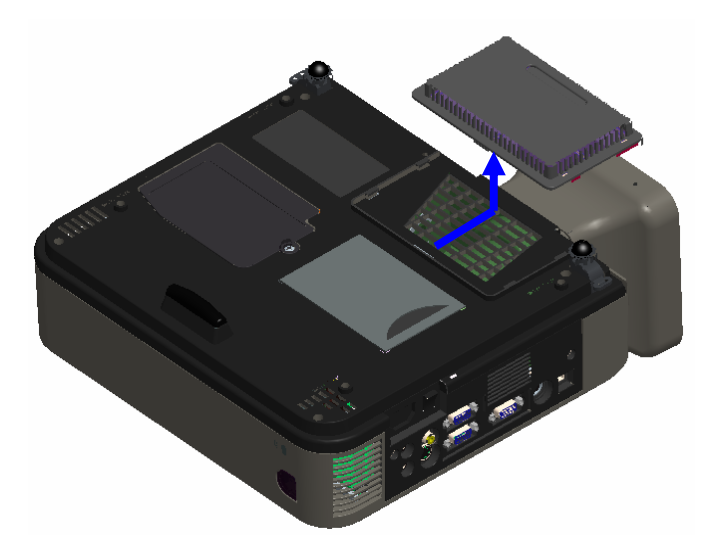

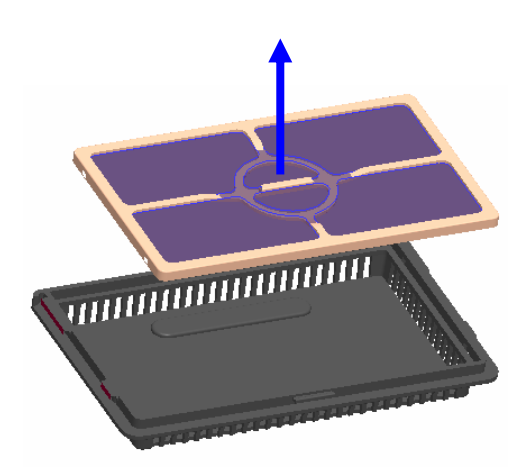

#### 2.Lamp Module Disassembly

A. .Take off Screw BM3x8 1 pcs and remove Lamp Cover

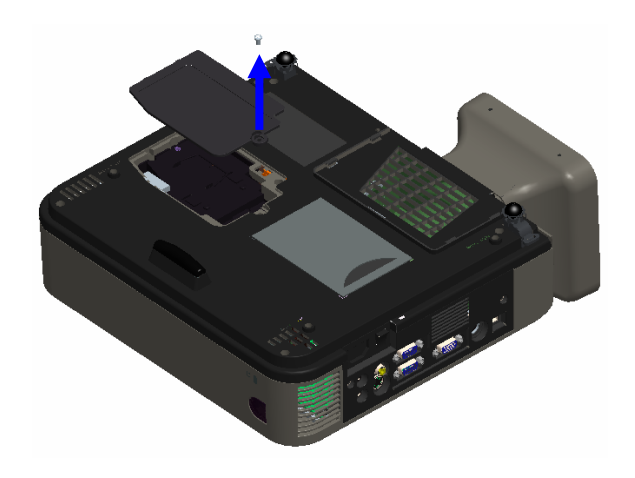

**B**.Take off Screw BM3x12 2 pcs from Lamp Module

C.Pull Lamp Module out

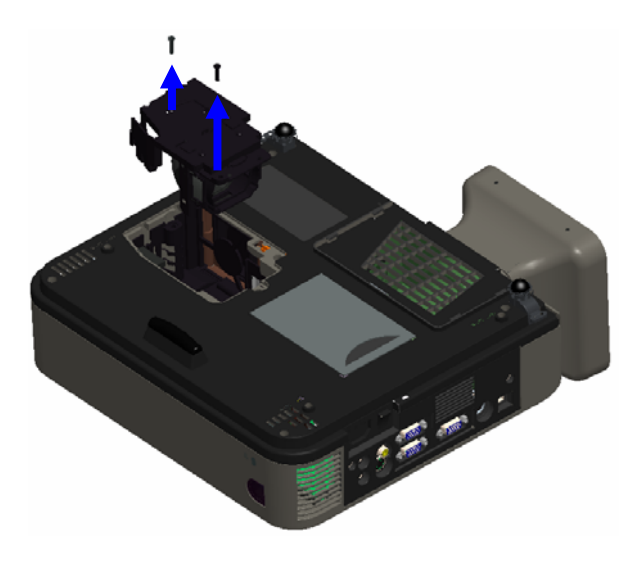

#### 3.Top Cover Disassembly

A.Take off Screw BM3x8 2 pcs from

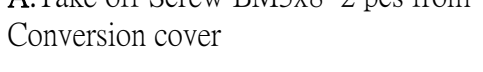

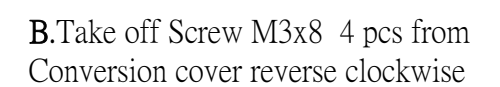

C. Unscrew BM3x8 1 pcs to take off IR receiver

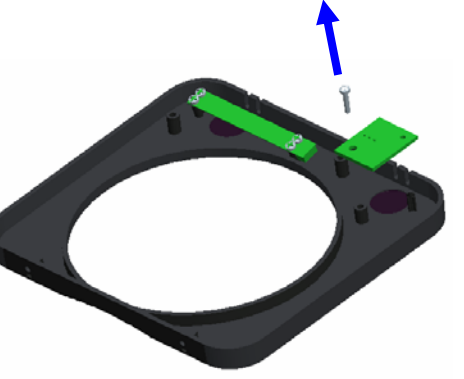

### Disassembly

## 4.Top Cover Disassembly

A. Unscrew 5 pcs M3\*8 screws

- **B**. Turn projector around and take top case off

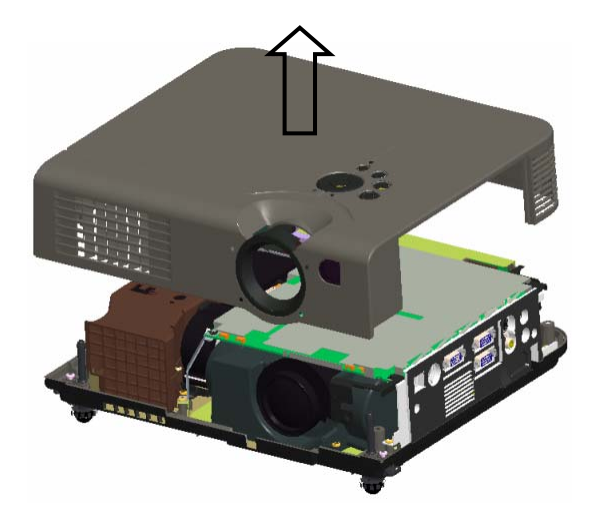

C. Pull out Keypad FPC cable carefully

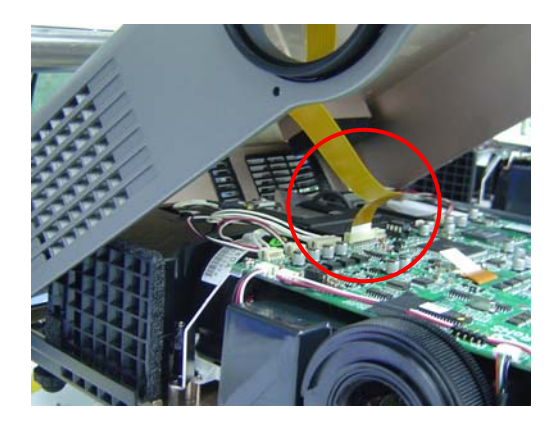

## 5. Key Pad Disassembly

A. Take off 4 M3\*5 screws

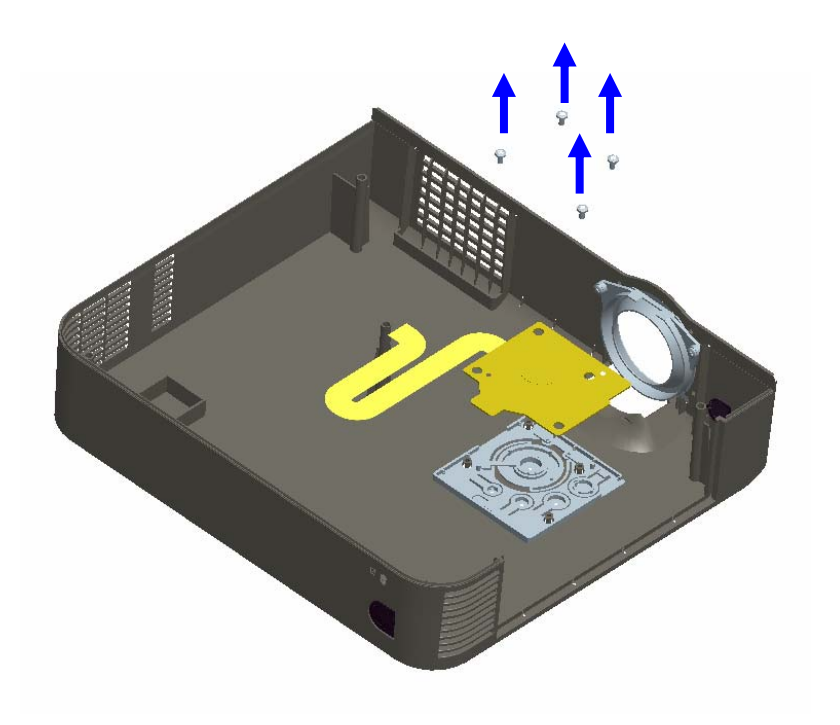

Disassembly

6. IO Case Disassembly

A. Take off 2 M3\*8 screws

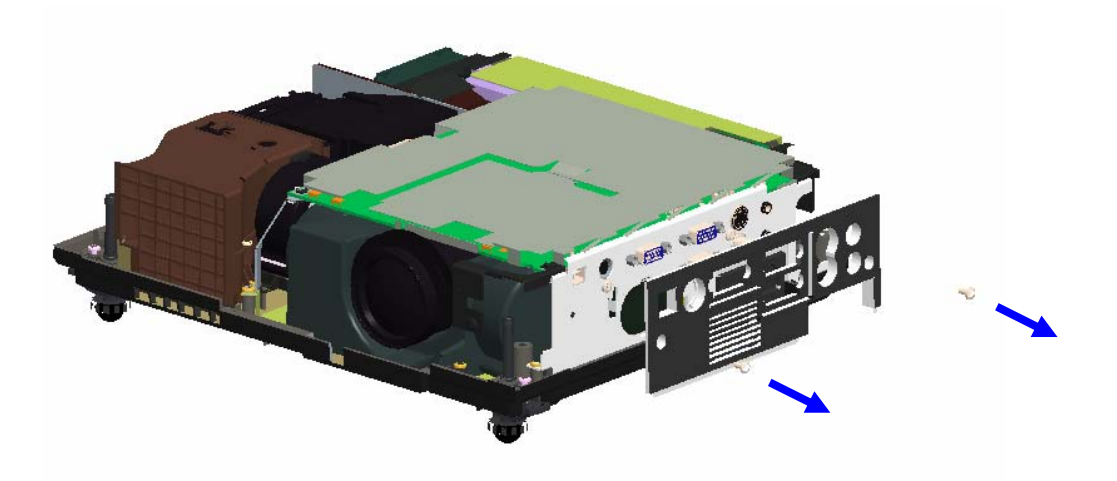

### 7. Main Board Disassembly

- A. Take off 4 pcs M3\*6+washer (A)
- B. Unassembled EMI\_Top\_Cover carefully.
- C. Take off 2 pcs BM3\*8 (B)

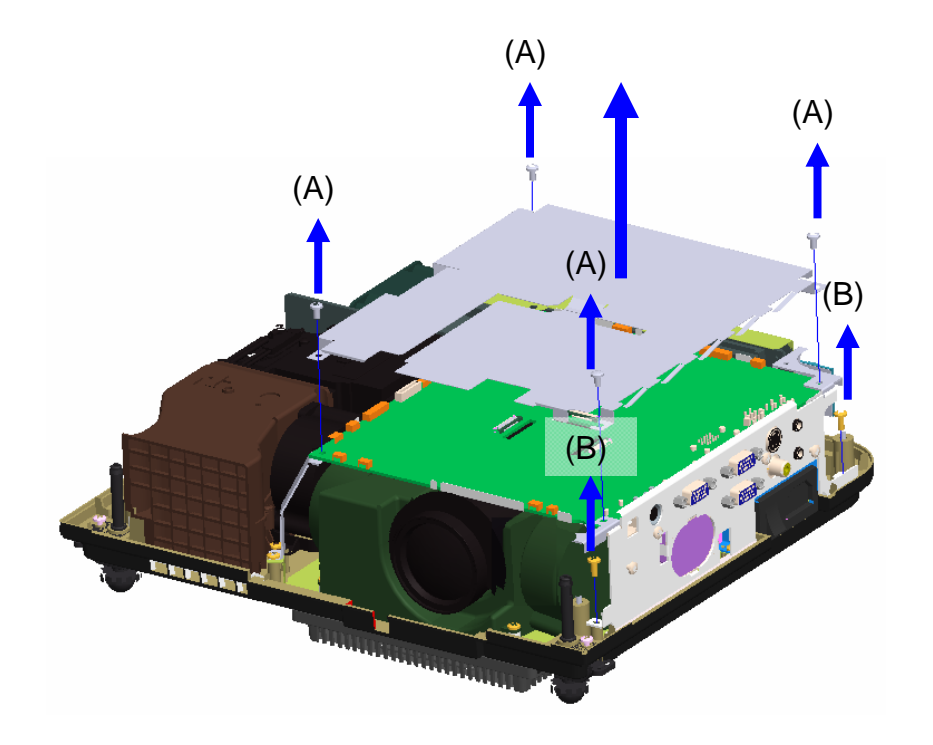

C.Take out speaker (no screw)

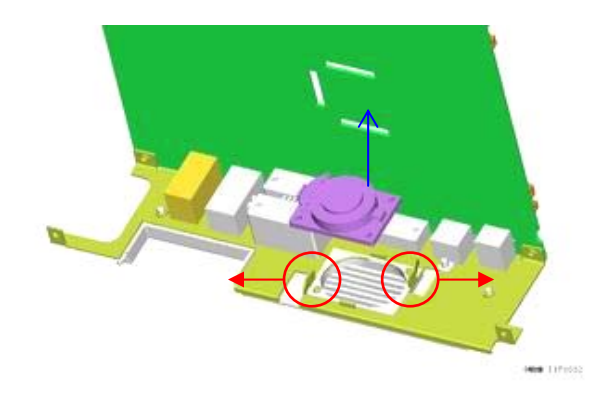

### 8. Main Board Connections

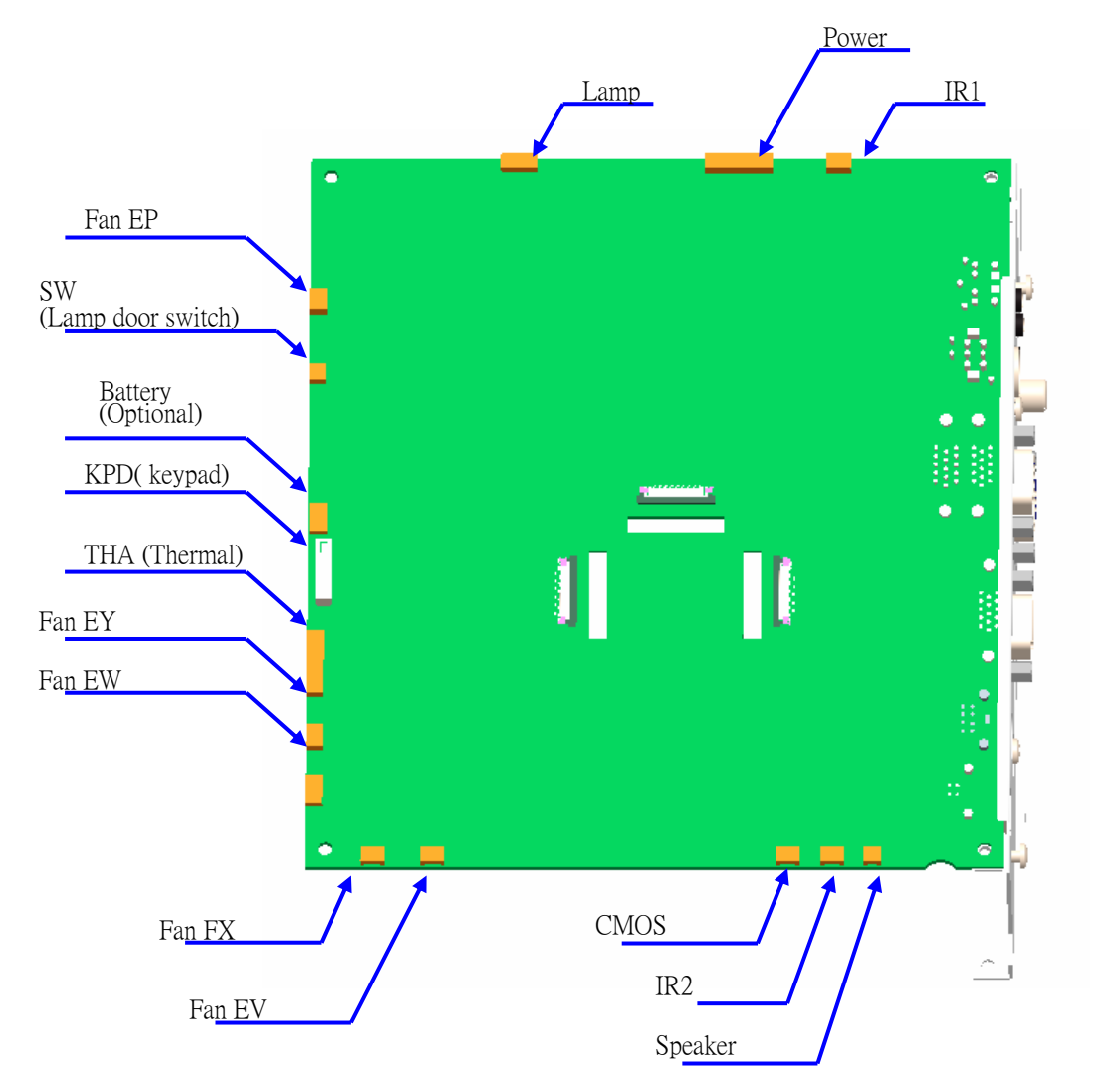

#### •Caution :

Make sure the direction of Keypad FPC cable , if the direction is wrong , the keypad will no function

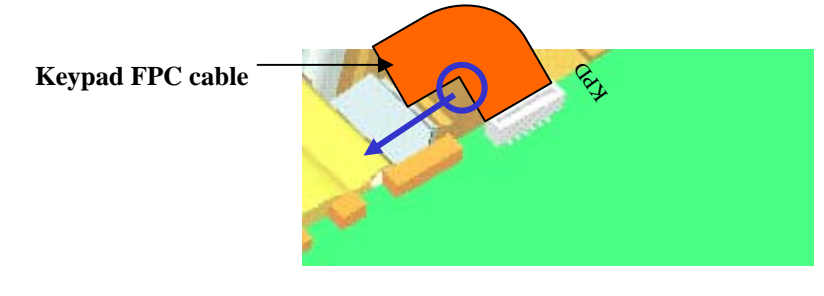

35

#### 9. M/B Plate, IR Assy Disassembly

- A. Unscrew 1pcs M3\*8(A)
- **B.** Unscrew 1pcs BM3\*8(B)
- C. Unscrew 6pcs HEX Head M2.8\*7(C) to take of M/B plate
- **D.** Carefully take apart EMI\_Bottom\_Cover to avoid dropping it down.
- E. Unscrew 1pcs M3\*6+Washer to take off IR assy.

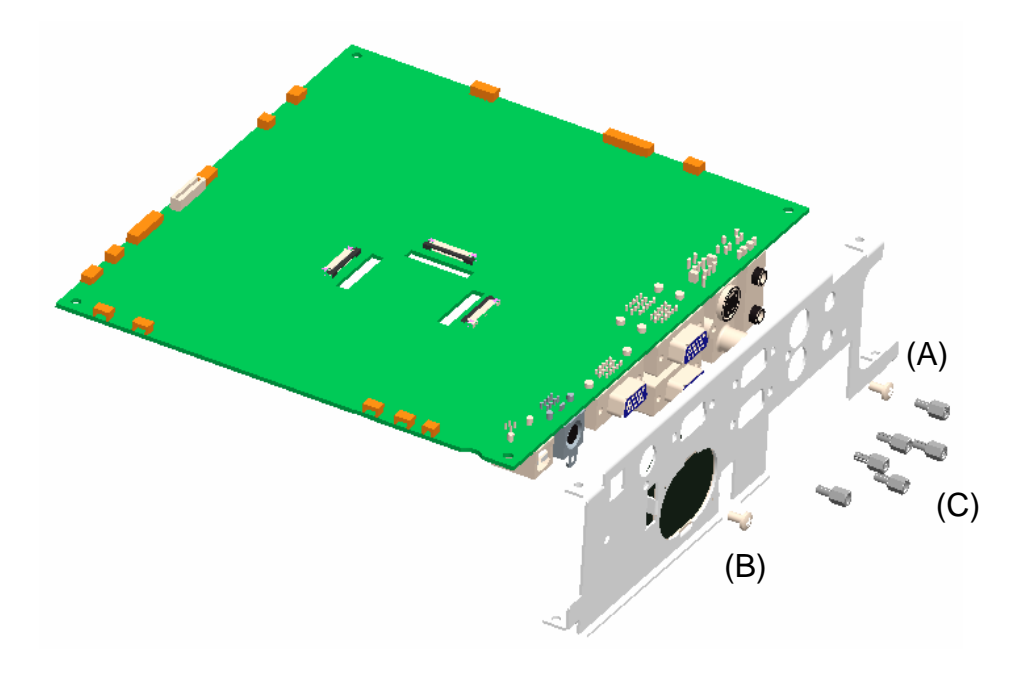

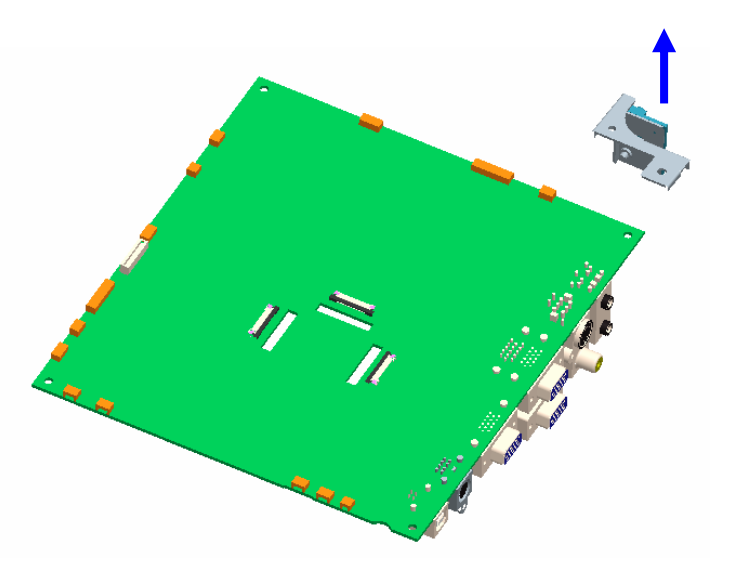

Disassembly

## 10. Inlet Fan Disassembly

A. Take off Fan (no screws).

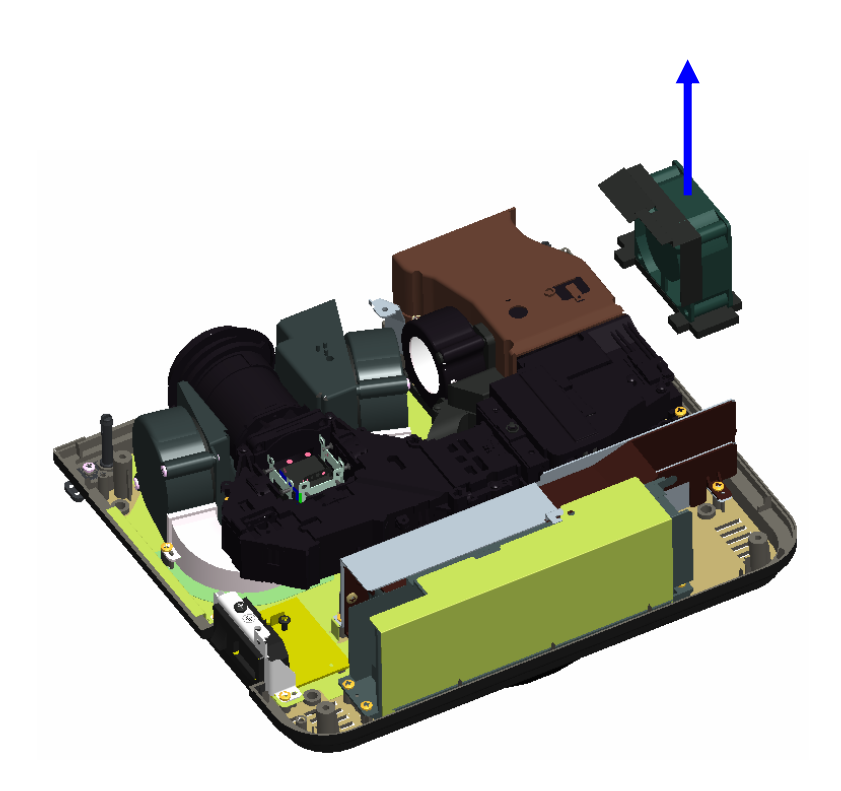

### 11. Power Supply Module Disassembly

**A**.Unscrew BM3x8 6 pcs to take off Power and Ballast Module holder

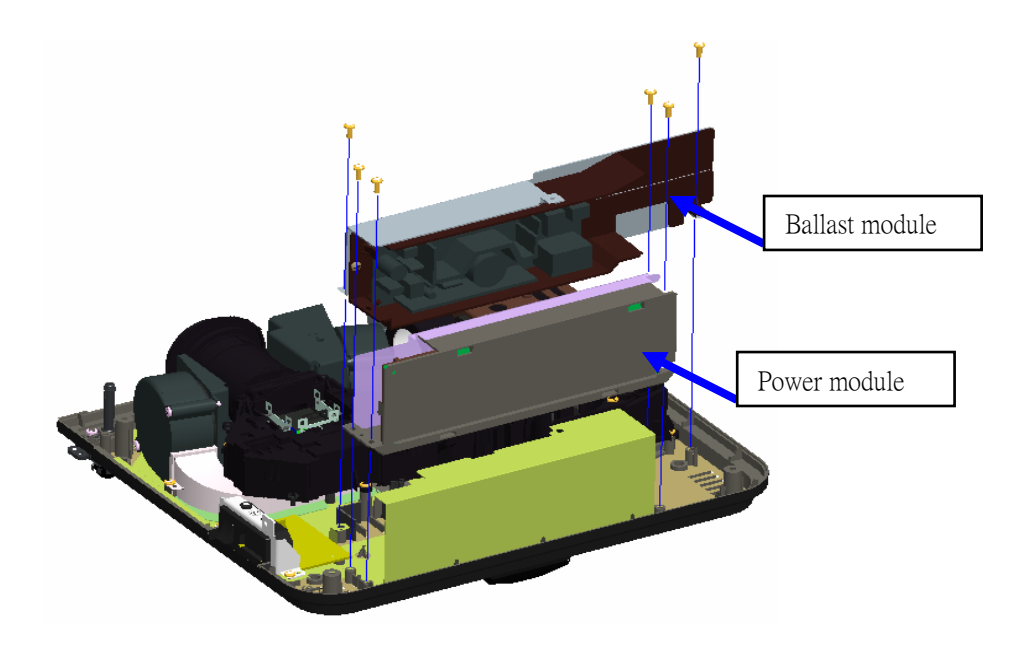

B. Remove cover protection sheet as below picture

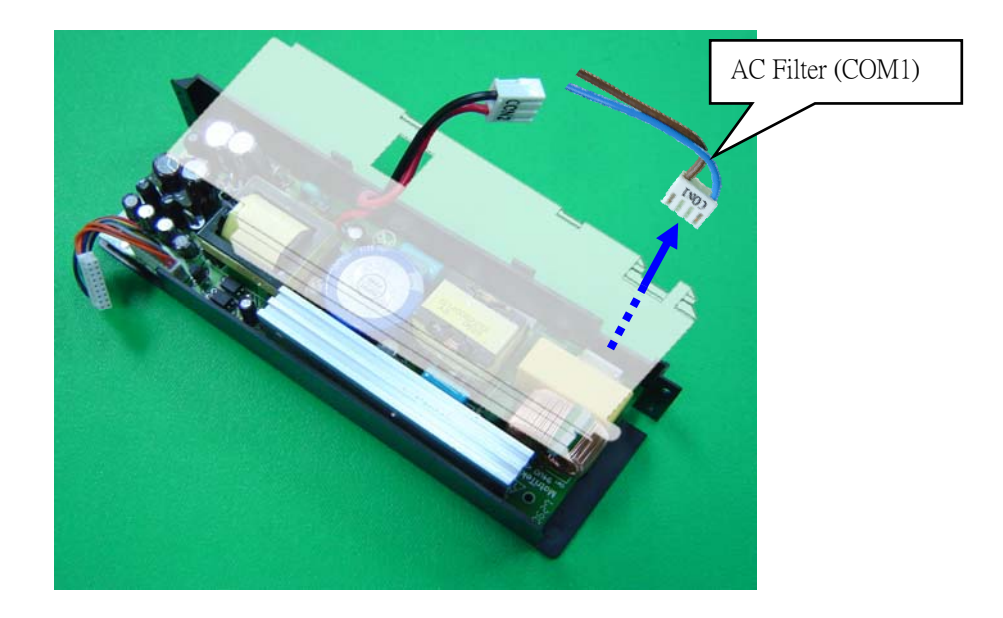

### 12. Power Supply Module Disassembly

**C.** Take off COM1 and COM2 Jack by pressing and pulling out the hook as picture below

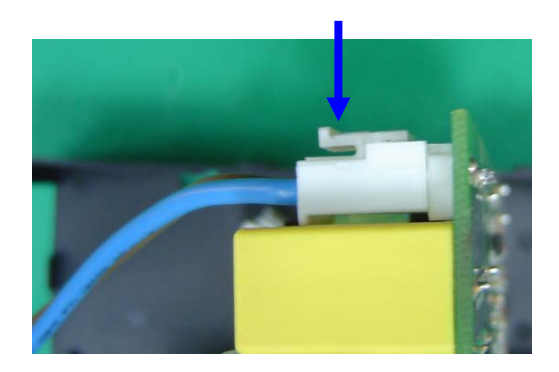

D.Take Power Module holder out of 4 hooks

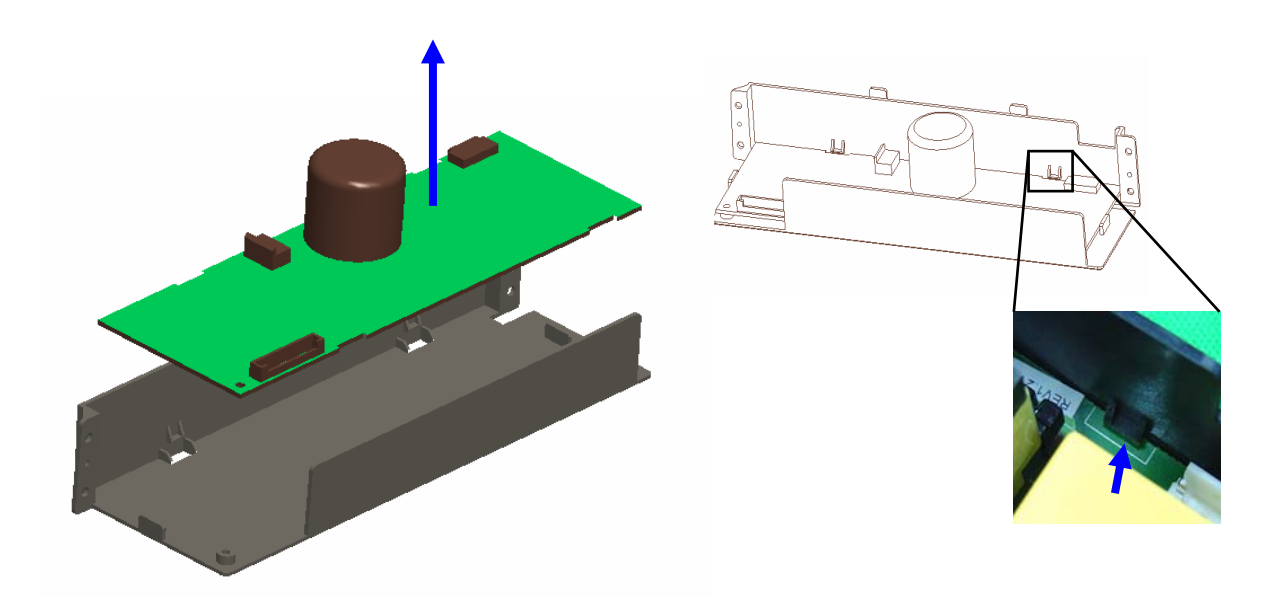

### 13. Ballast Module Disassembly

A. Unscrew 2pcs M3\*5+Washer to take off ballast Jack

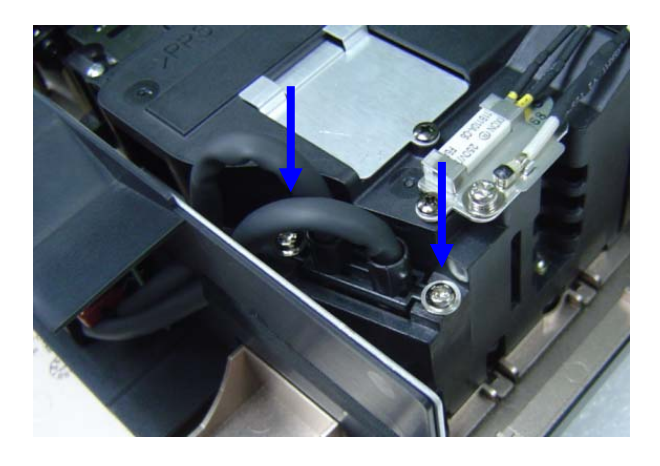

**B**.Unscrew BM3x8 1 pcs to disassembe Ballast Case and Plate Ballast EMI MO1

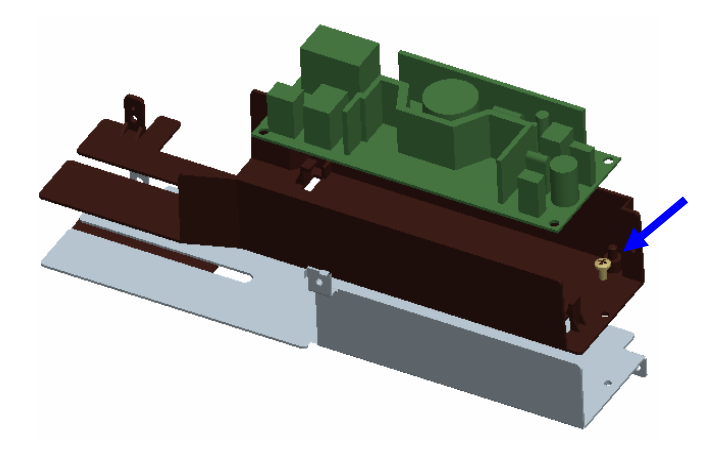

#### 14. Ballast / Power Supply Module Connect

**A**. Make sure the connection of Ballast / Power Supply Module to other parts is correct

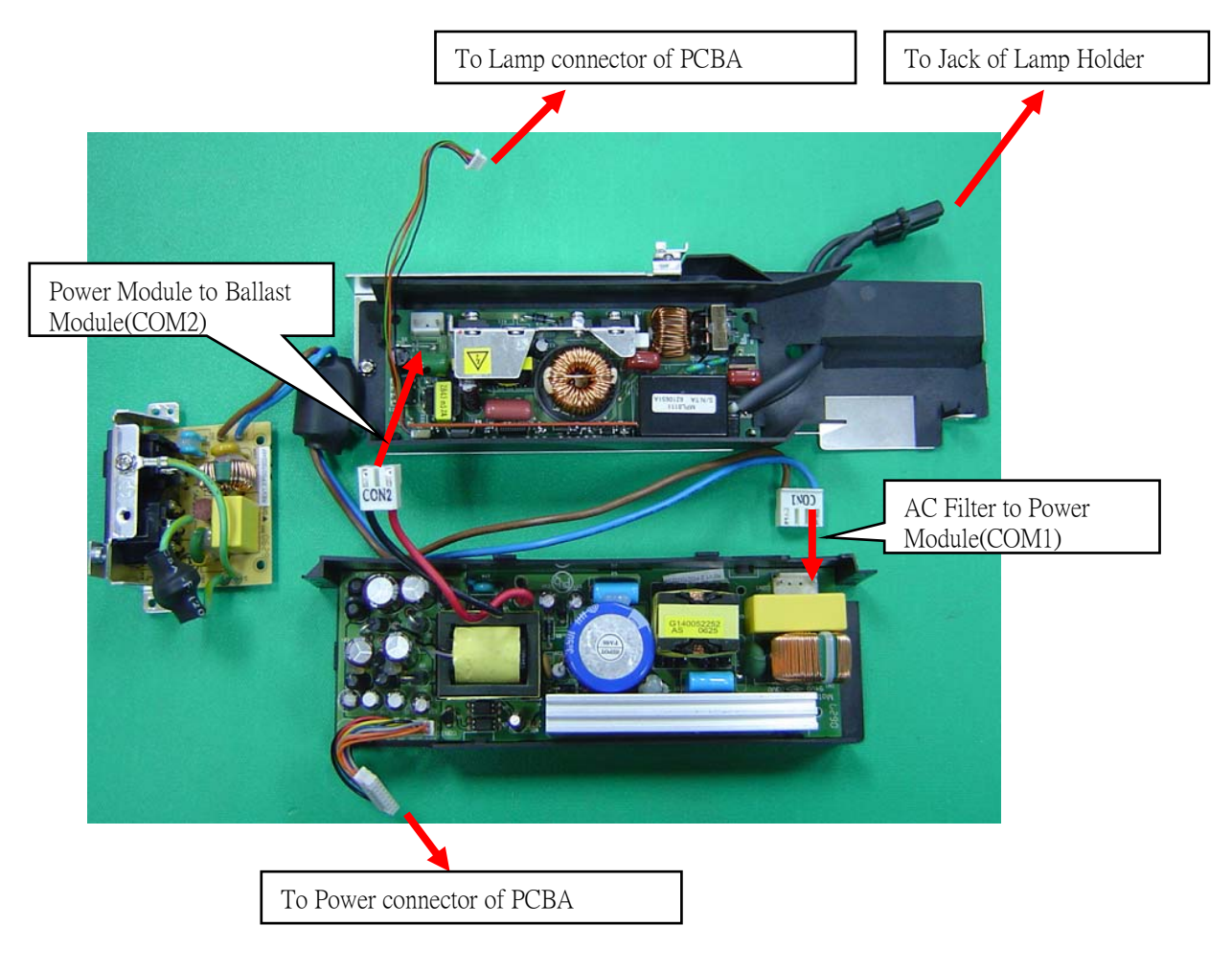

### 15. AC Filter Disassembly

- A. Unscrew 2pcs BM3x8(A) to take off AC Filter.
- **B.** Remove 1pcs M4\*6(B) to take off AC Filter GND wire. (B)

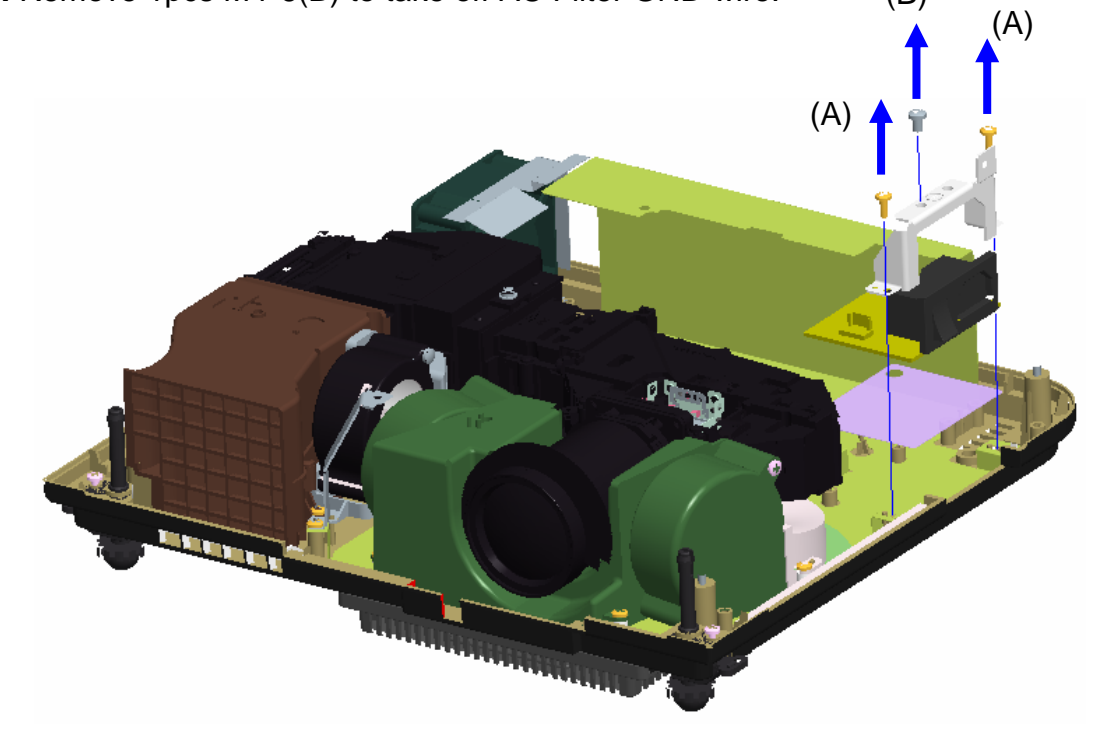

B. Make sure AC filter is grounded

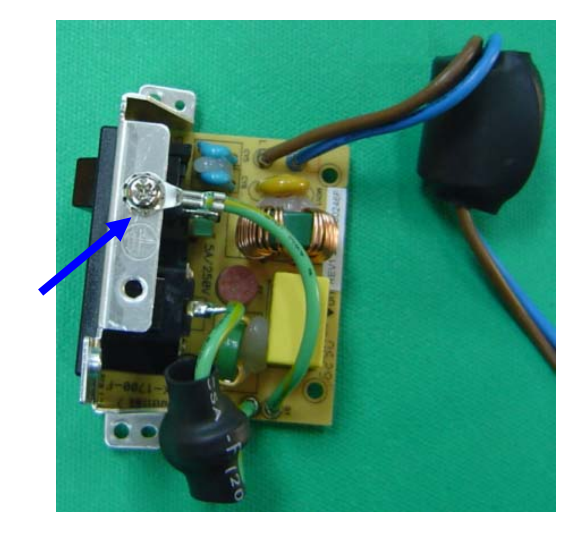

## 16.Take out Exhaust Duct

**A**.Unscrew BM3x8 2 pcs to take off Exhaust Duct module as below picture

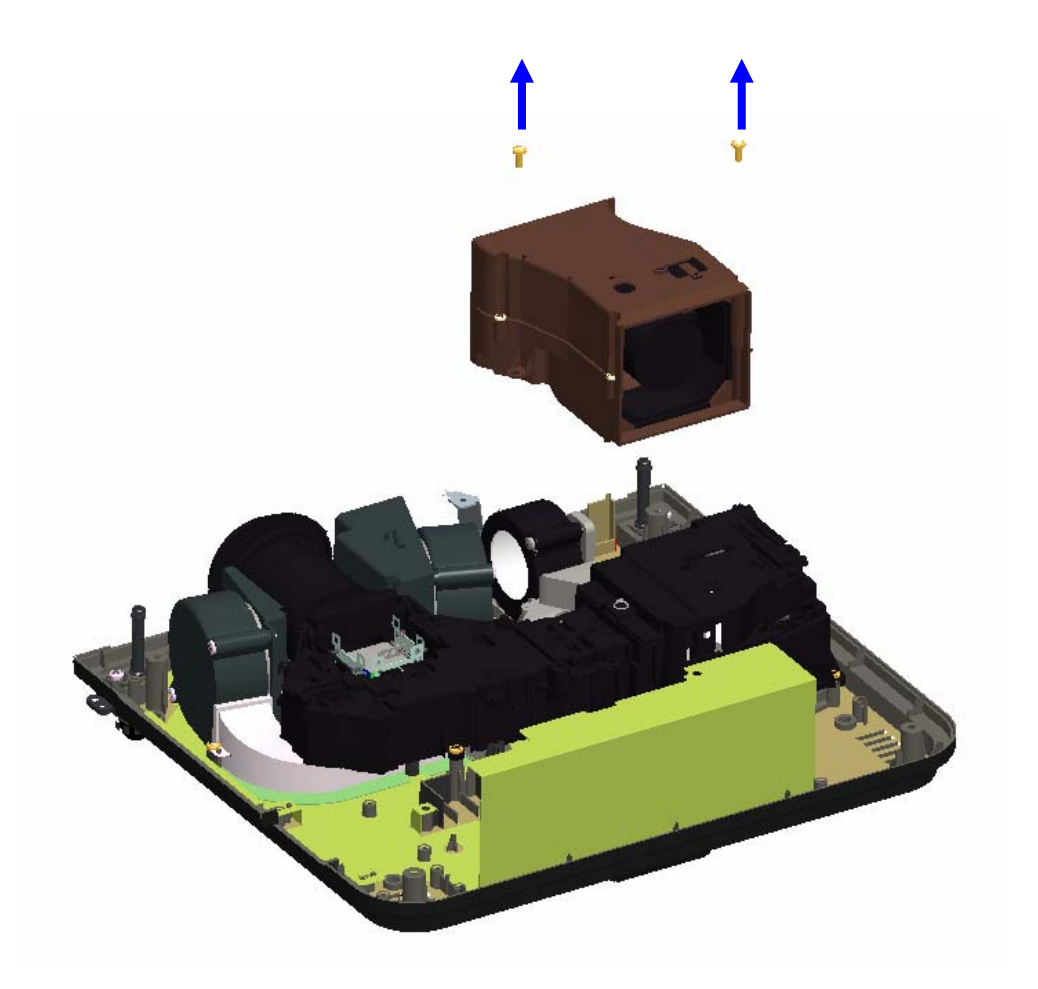

## 17. Take out Optical Engine Module

**A.** Unscrew M3x6 4 pcs to take off Optical Engine module as below picture

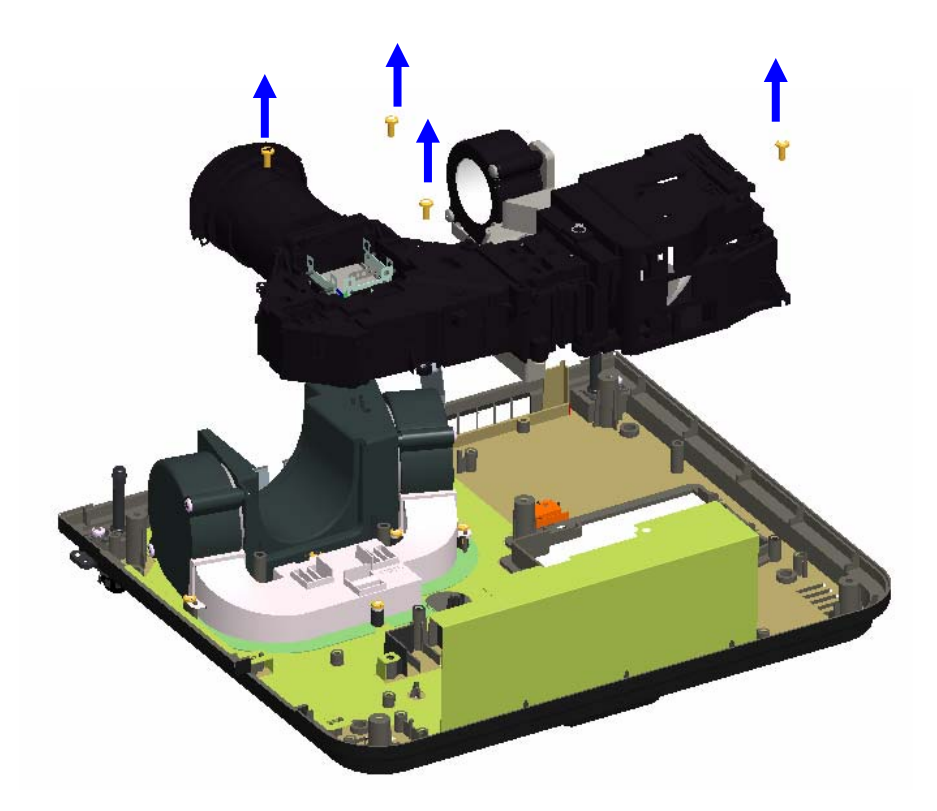

## 18.Take out Plate\_MB\_GND

**A.** Unscrew BM3x8 to disassemble Plate\_MB\_GND part.

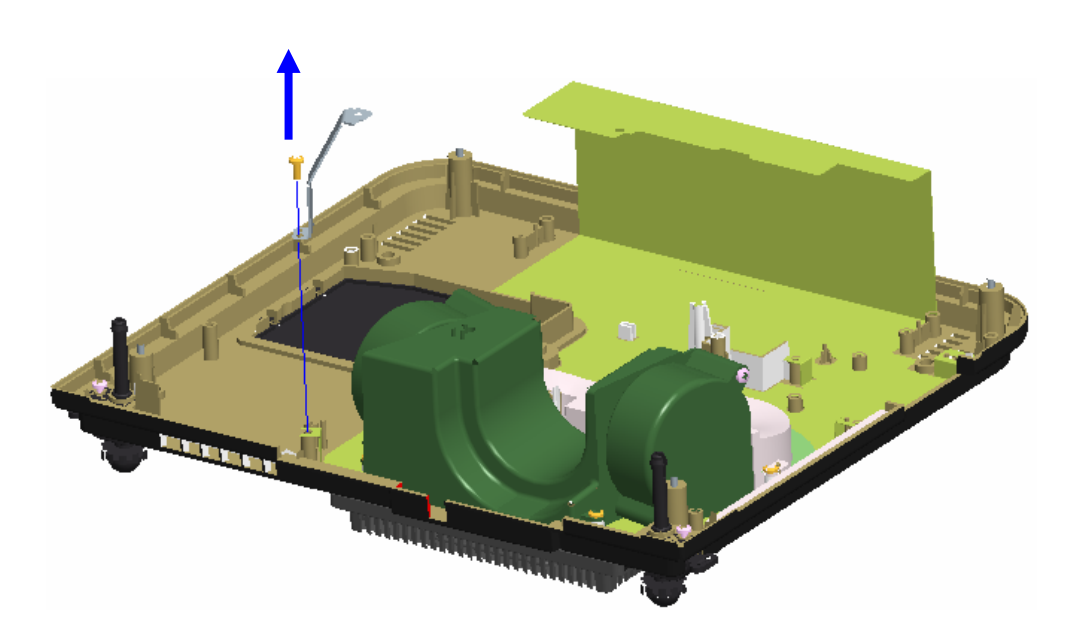

Disassembly

### 19. Case Air Panel and Flow Disassembly

**A**. Unscrew 5 pcs BM3\*8 to take off Case Air Panel

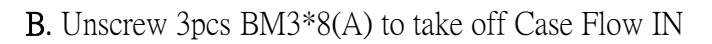

C. Unscrew 4pcs Z3\*30(B) to take off Blowers

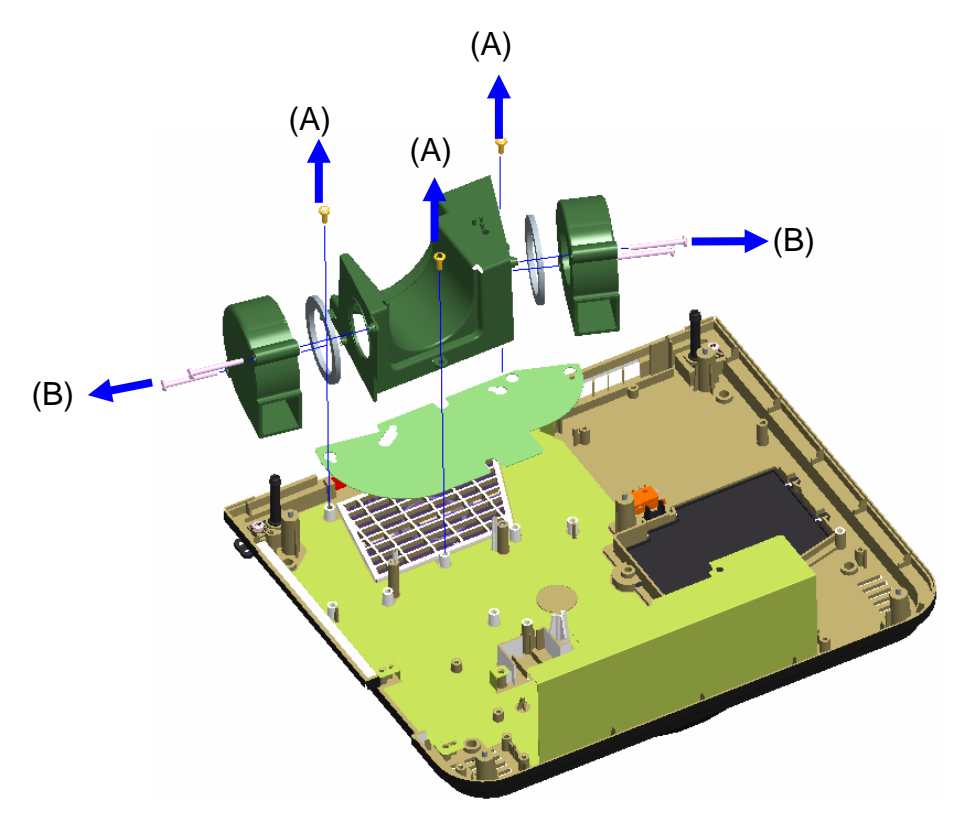

Disassembly

### 20. Cover SW, Adjust foot A, Case BTM EMI

- A. Unscrew 2pcs BM2\*10(A) to take off Cover SW
- B. Unscrew 2pcs M2.6\*18(B) to take off Adjust foot A

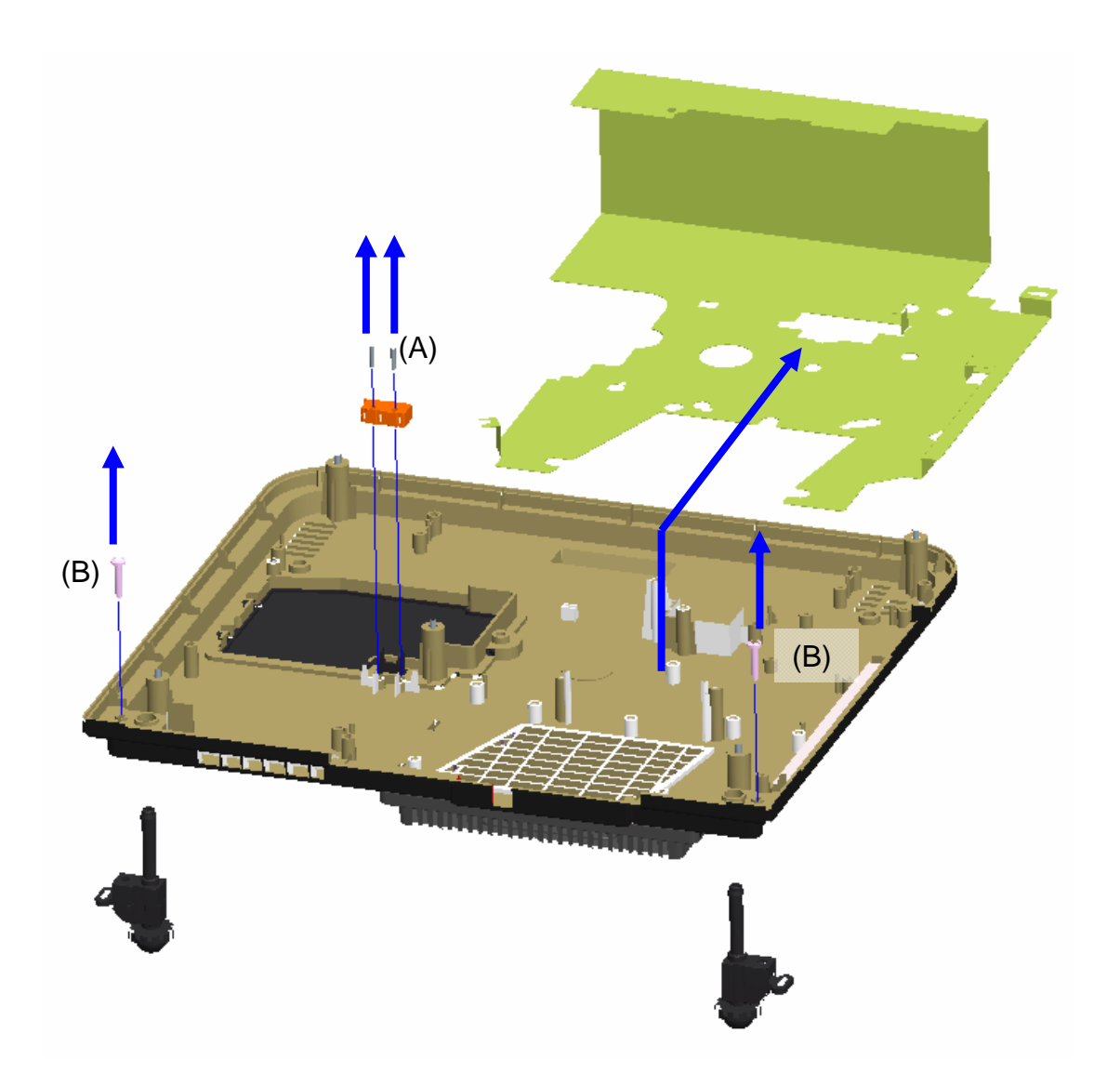

# Chapter 4 Service mode and Calibration

Service mode & Calibration

## 4-1 Service mode (hidden from end users) for Service Repair Center only

I) Press button sequentially: POWER  $\rightarrow$  AUTO  $\rightarrow$  MENU (Please press as quickly as possible after start-up logo disappears.)

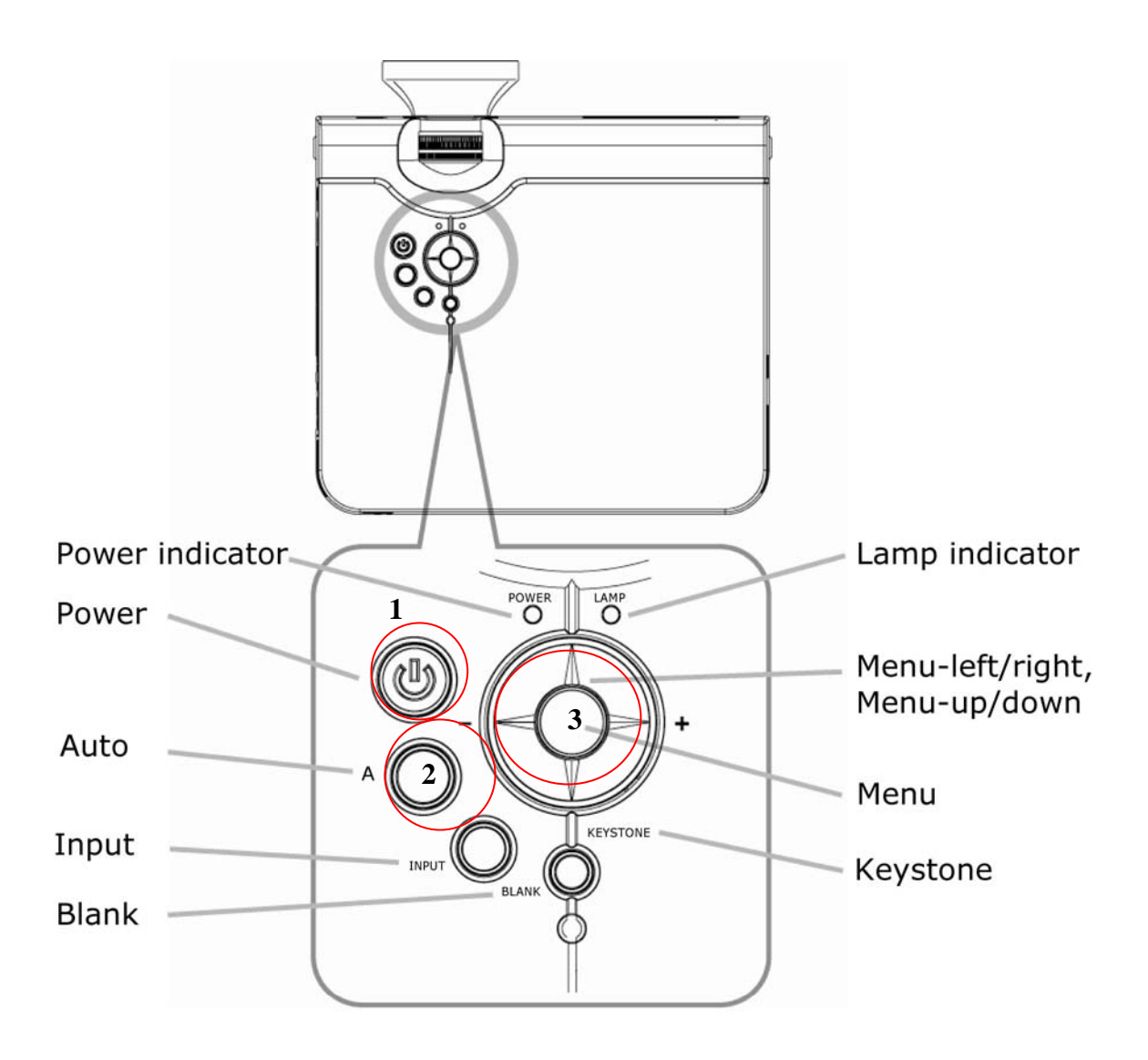

Service mode & Calibration

- 2) You will see the image as below:
  - a. Page: Set Up 01

| Set Up 01  | Firmware Version                        |      |  |  |  |  |  |  |  |  |  |  |  |
|------------|-----------------------------------------|------|--|--|--|--|--|--|--|--|--|--|--|
| System Inf | U63 V1_24 EIKI_ENG                      |      |  |  |  |  |  |  |  |  |  |  |  |
|            | Feb 8 2007 11:4                         | 7.28 |  |  |  |  |  |  |  |  |  |  |  |
|            | Temp01<br>Temp02                        | 0023 |  |  |  |  |  |  |  |  |  |  |  |
|            | Lamp Timer 000                          | 0 26 |  |  |  |  |  |  |  |  |  |  |  |
|            | Lamp Total Timer 000<br>GVer 01 05 PVer | 0 26 |  |  |  |  |  |  |  |  |  |  |  |
|            | PACT DI DE FACT                         |      |  |  |  |  |  |  |  |  |  |  |  |

b. Page: System Inf

| Set Up 01  | C& B Calibration   | Sright > to Testing  |
|------------|--------------------|----------------------|
| System Inf | AVKeystone Default | s right > to Testing |
|            | Gamma              | 0.3                  |
|            | Panel Select       | SONY XGA             |
|            | DriverBn GAMMA     | Computer             |
|            | Lamp timer lesting | s right > to resting |
|            |                    |                      |

| A. Set Up 01                                                  |                                                |  |  |  |  |  |  |  |  |  |  |  |
|---------------------------------------------------------------|------------------------------------------------|--|--|--|--|--|--|--|--|--|--|--|
| A-1: Firmware Version: The firmware version which used at the |                                                |  |  |  |  |  |  |  |  |  |  |  |
|                                                               | projector.                                     |  |  |  |  |  |  |  |  |  |  |  |
| A-2: Build Date                                               | : Firmware build date                          |  |  |  |  |  |  |  |  |  |  |  |
| A-3: Temp01                                                   | : Temperature of inlet ventilation area        |  |  |  |  |  |  |  |  |  |  |  |
| A-4: Temp02                                                   | : Temperature of projector lamp                |  |  |  |  |  |  |  |  |  |  |  |
| A-5: Lamp Timer                                               | : Lamp operation hours. It will be reset after |  |  |  |  |  |  |  |  |  |  |  |
|                                                               | execute Lamp Timer Reset function.             |  |  |  |  |  |  |  |  |  |  |  |
| A-6: Lamp Total Tir                                           | mer: The total system operation hours which    |  |  |  |  |  |  |  |  |  |  |  |
|                                                               | can not be reset.                              |  |  |  |  |  |  |  |  |  |  |  |
| A-7: GVer                                                     | : Gamma Version                                |  |  |  |  |  |  |  |  |  |  |  |
| A-8: PVer                                                     | : PIC Version                                  |  |  |  |  |  |  |  |  |  |  |  |
|                                                               |                                                |  |  |  |  |  |  |  |  |  |  |  |

| -   |               | A-1                       |  |
|-----|---------------|---------------------------|--|
| Set | Δ_2           | Firmware Version          |  |
|     | A-2           | U63 V1_24 EIKI_ENG        |  |
| Sy  | A-3           | Build Date                |  |
|     | the Breithert | Feb 8 2007 11:47:28       |  |
|     | A-4           | Temp01 0023               |  |
|     | A-5           | Temp02 0022               |  |
|     |               | Lamp Timer 0000 26        |  |
|     | A-0           | Lamp Total Timer 00000 26 |  |
|     | A-7           | GVer 01.05 PVer 00.08     |  |
|     |               | A-8                       |  |

II) Service mode :

B. System Inf

B-1: C&B Calibration: Contrast and Brightness calibration

adjustment.

projector.

**B-2: A V Keystone Default: Auto Vertical Keystone function reset** 

B-3: Lamp Timer reset: To reset lamp timer when replace new lamp.

B-4: Gamma : For EDI internal used only

B-5: Panel Select : Panel manufacturer

B-6: DriverBn Gamma : The current input signal source at projector

B-7: Lamp Timer Testing: For EDI internal testing purpose only.

PS: If you execute the" Lamp Timer Testing" function, the lamp timer will show "1999" operation hours and the alarm system will remind you to replace lamp.

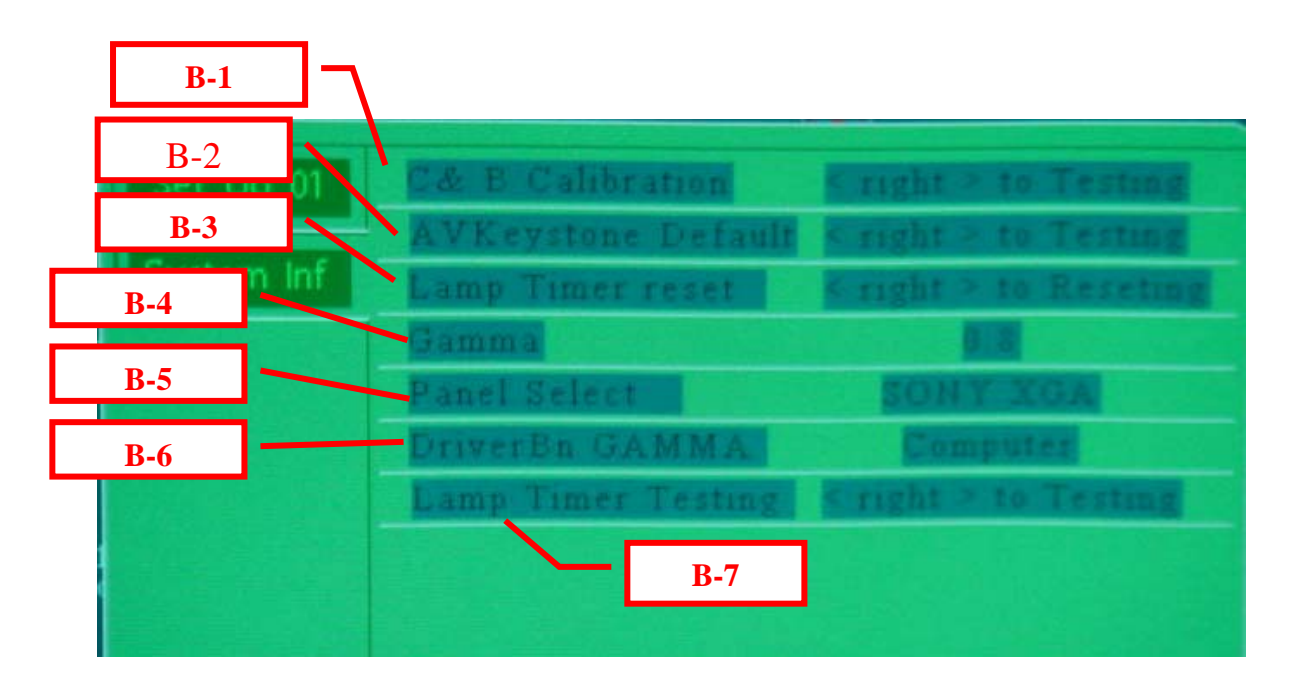

C. Lamp Timer Reset:

| Set Up 01  | C& B Calibration   | < right > to Testing        |
|------------|--------------------|-----------------------------|
|            | AVKeystone Default | < right > to Testing        |
| System Inf | Lamp Timer reset   | <right> to Reseting</right> |
|            | Gamma              | 0.8                         |
|            | Panel Select       | SONY XGA                    |
|            | DriverBn GAMMA     | Computer                    |
|            | Lamp Timer Testing | < right > to Testing        |
|            |                    |                             |
|            |                    |                             |

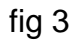

- a. Select "Lamp Timer Reset"
- b. Press "right key "
- c. Confirmation information shows up as fig 4

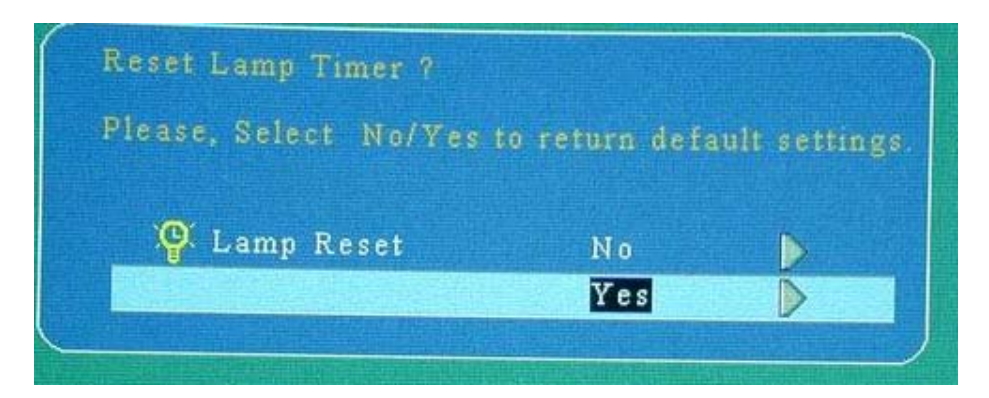

fig 4

- d. Select "Yes "
- e. Press "right key "

- D) Auto Keystone Calibration
  - a. Make sure the surface where the projector is put is horizontal (no slope) as fig 5

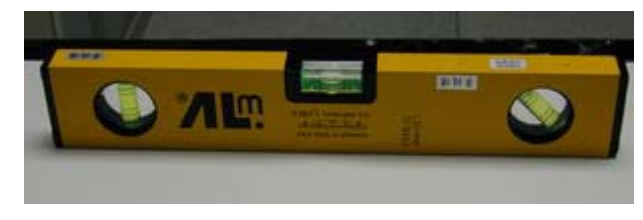

fig 5

- b. Enter "Service mode" (Press button sequentially "POWER→ AUTO→MENU " on keypad)
- c. Select page "System Inf " as fig 6
- d. Select " AV Keystone Default "
- e. Press "right key "

| ystone Default<br>Timer reset<br>a | <pre>&lt; right &gt; to Testing &lt; right &gt; to Reseting 0.8</pre> |
|------------------------------------|-----------------------------------------------------------------------|
| Timer reset                        | < right > to Reseting<br>0.8                                          |
| a                                  | 0.2                                                                   |
|                                    |                                                                       |
| Select                             | SONY XGA                                                              |
| Bn GAMMA                           | Computer                                                              |
| Timer Testing                      | < right > to Testing                                                  |
|                                    |                                                                       |
|                                    | Bn GAMMA<br>Timer Testing                                             |

fig 6

#### Service mode & Calibration

## E) Contrast and Brightness Calibration Model SVGA: select "SVGA EX17C&B".jpg fig 7

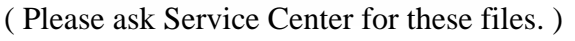

GA EXI

C&B

Model XGA: select "XGA EX17 C&B".jpg

a. Select pattern as fig 7

XGA EX17

C&B

Note :

b. Select OSD→ Picture→ Display mode→ Natural mode (as fig 8)

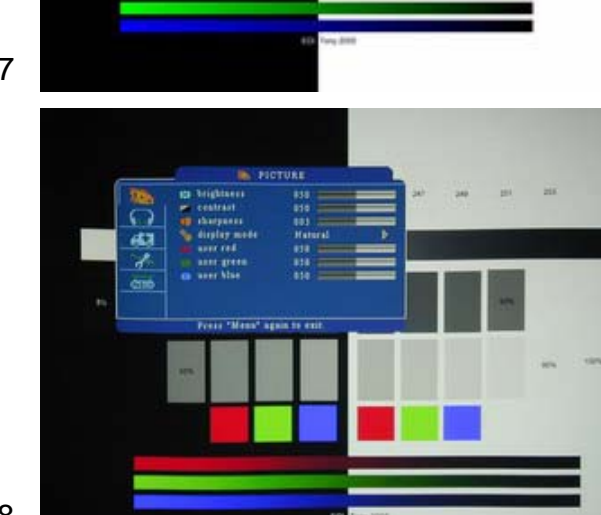

C& B Calibration

fig 8

Up 01

- c. Enter "Service mode" (Press "POWER→ AUTO→ MENU" on keypad)
- d. Select page "System Inf "
- e. Select "C & B Calibration " fig 9
- f. Press "right key "
- g. Confirmation information shows

up as fig 10

h. Press "right key "

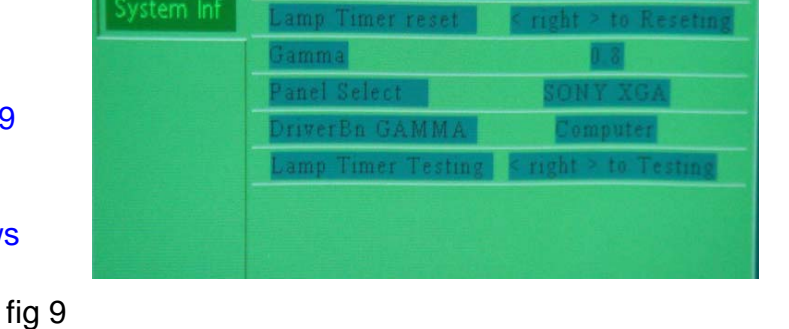

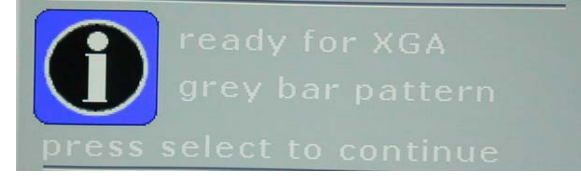

# Chapter 5 RS232 Command

#### - Connection :

- 1. Use RS-232C-to-PS2 cable (part number: 13660016)
- 2. Connect with RS232C port of projector

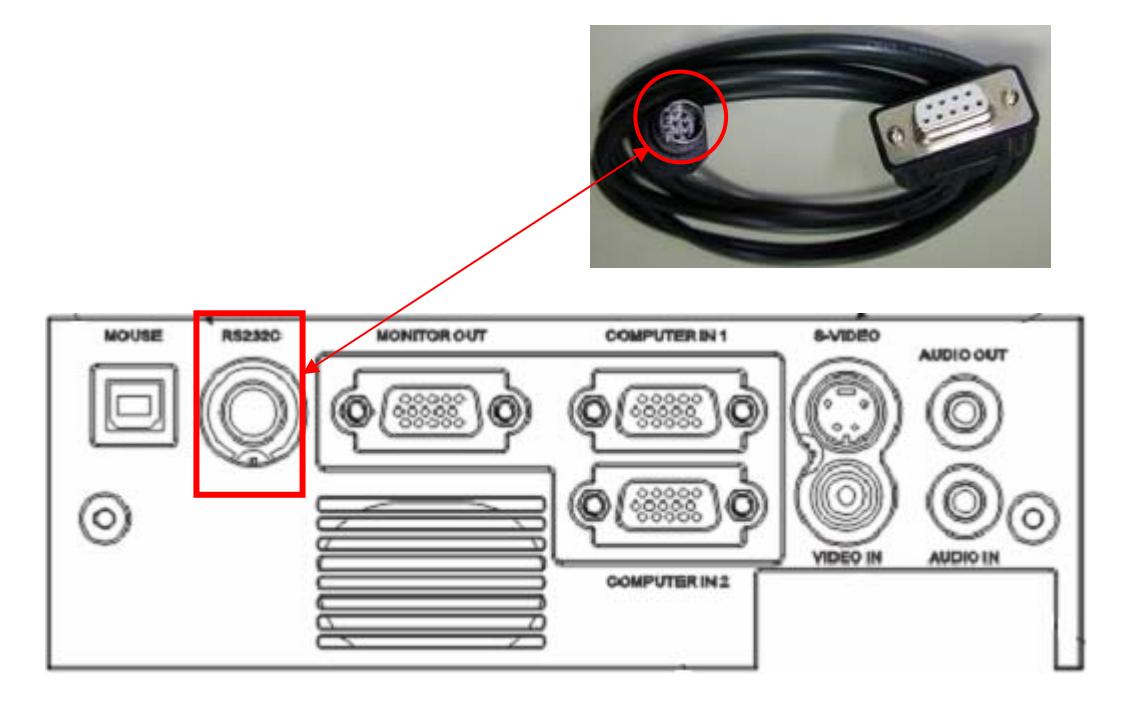

- If RS232 command doesn't work:

Please check

- The baud rate setting is 9600 or 19200
- Is the port you select correct? For example "com 1" or "com 2"
- Make sure you key in command, for example command "power on ":

| <b>Correct</b> : | <b>C00C</b> | <b>R</b> ( ASCII) | ) or 43 30 30 ( | <b>DD</b> ( HEX ) |
|------------------|-------------|-------------------|-----------------|-------------------|
| incorrect :      | C00         | ( ASCII)          | or 43 30 30     | ( <b>HEX</b> )    |

#### EDI Projector RS232 Communication Format -

#### 1. Communication Protocol

| Standard Baud rate: | 9600 bps or 19200 bps+ |
|---------------------|------------------------|
| Data length:        | 8 bits ₽               |
| Parity:             | None₽                  |
| Stop bit:           | 1 bite                 |
| Flow Control:       | None₽                  |

#### 2. RS232 Cable Define for EX31xx / EX-27xx Serial Projectorse

#### (PC side) (Projector side with D sub – pin) ↔

 $\begin{array}{ccc} RX & 2 & \longrightarrow & 2 & TX + \\ TX & 3 & \longrightarrow & 3 & RX + \\ GND & 5 & \longrightarrow & 5 & GND + \end{array}$ 

#### 3. RS232 Cable Define for EX-17xx / Uxx Serial Projectors +

#### (PC side) (Projector side with Mini-Din 8 pin Plug) +

| RX 2  | $\longrightarrow$ | 5 TX₽     |
|-------|-------------------|-----------|
| тх з  | $\longrightarrow$ | 3 RX₽     |
| GND 5 | $\longrightarrow$ | 4, 8 GND+ |

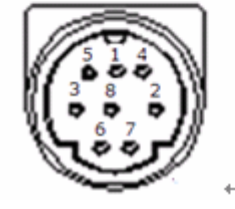

#### 4. Command Format (TYPE1:EX-17xx and Uxx serial, TYPE2:EX-31xx and EX27xx)+

#### ↓ TYPE1 CODE:↓

Example: <u>Power ON</u> command is sent to the projector with a CR, the projector returns a "15" or "68D" code

Command (ASCII)₽

| ¢ | ę | PC₽        | ę | ę | C≁  | 0¢) | <b>0</b> ∉⊃ | CR↩ | ę.                        | ¢ | ¢  | ц.           | ¢ | ÷ | ÷ | ÷ | ÷ | ¢ | ¢ | ÷  |
|---|---|------------|---|---|-----|-----|-------------|-----|---------------------------|---|----|--------------|---|---|---|---|---|---|---|----|
| ¢ | ç | Projector₽ | ę | ą | ę ę | 1   | 2           | ¢   | Processing.↓<br>Command.₽ | ę | 1₽ | 5 <i>-</i> 2 | ¢ | ¢ | ¢ | ¢ | ¢ | ¢ | ¢ | 47 |

#### TYPE2 CODE :+-

Command (ASCII)₽

| ¢, | ¢ | PC₽        | ¢ | <b>P</b> ₽ | ₩↔ | R≁  | , <b>0</b> 4 | N₽ | Сь<br>С                 | đ | ¢          | Ċ.         | ¢  | ¢ | ¢ | ¢ | ¢ | ę | ę | ÷ |
|----|---|------------|---|------------|----|-----|--------------|----|-------------------------|---|------------|------------|----|---|---|---|---|---|---|---|
| ¢  | ¢ | Projector₽ | ę | Ъ.         | ÷. | , . | ς,           | ¢  | Processing↓<br>Command₽ | ę | <b>6</b> 0 | 8 <i>4</i> | D₽ | ¢ | Ą | Ą | Ą | ę | ą | ÷ |

#### RS232 command

#### 5. Command Liste

| TYPE1 Command (HEX+CR)    | TYPE2 Command     | Function.      | Remarks <sub>4</sub> | 4 |
|---------------------------|-------------------|----------------|----------------------|---|
| EX-27xx / EX-17xx / Uxx 🖉 | EX-31xx / EX-27xx |                |                      |   |
| C00(43 30 30 0D)₽         | PWRON@            | POWER ON@      | 4                    | + |
| C01(43 30 31 0D)+         | PWROFF.           | POWER OFF~     | 4                    |   |
| C02(43 30 32 0D)₽         | INRGB1+           | COMPUTER1#     | e.                   |   |
| C04(43 30 34 0D)₽         | INRGB2+           | COMPUTER2+     | e e                  |   |
| C03(43 30 33 0D)          | INYPBPR#          | YPBPR₽         | 4                    |   |
| C05(43 30 35 0D)₽         | INDVI             | DVI₽           | EIKI disable@        |   |
| C05(43 30 35 0D)₽         | ₽.                | COMPUTER1+     | EIKI enable∂         |   |
| C06(43 30 36 0D)₽         | INVIDEO.          | VIDEO@         | EIKI disable#        |   |
| C06(43 30 36 0D)₽         | Ф.                | S-VIDEO.       | ElKI enable∂         |   |
| C07(43 30 37 0D)₽         | INSVIDEO.         | S-VIDEO@       | EIKI disable#        |   |
| C07(43 30 37 0D)          | ÷                 | <b>VIDEO</b> ₽ | ElKI enable₽         |   |
| C08(43 30 38 0D)+         | INYCBCR#          | COMPONENT      | 4                    |   |
| C07(43 30 37 0D)          | FUVOL+-           | VOLUME +@      | 4                    |   |
| C0A(43 30 40 0D)+         | FUVOL-+2          | VOLUME -       | 4                    |   |
| C0D(43 30 43 0D)+         | ÷                 | V-Mute On∂     | EIKI only≓           |   |
| C0E(43 30 44 0D)₽         | 4                 | V-Mute Off↩    | EIKI only⊷           |   |
| C1D(43 31 44 0D)+         | FUMENU~           | MENU₽          | 4                    |   |
| C30(43 33 30 0D)          | FUUPe             | UP₽            | ۵                    |   |
| C31(43 33 31 0D)          | FUDOWN₽           | DOWN₽          | 4                    |   |
| C32(43 33 32 0D)          | FULEFT#           | LEFT@          | 4                    |   |
| C33(43 33 33 0D)+         | FURIGHT#          | RIGHTe         | 4                    |   |
|                           |                   |                |                      |   |
| C34(43 33 34 0D)₽         | 4                 | MUTE₽          | сь.<br>Сь.           |   |
| C43(43 34 33 0D)+         | 4                 | FREEZE₽        | 4                    |   |
| C80(43 38 30 0D)+         | 4                 | IOOM+@         | 4                    |   |
| C81(43 38 31 0D)+         | ц.                | IOOM-@         | e.                   |   |
| C89(43 38 39 0D)+         | сь<br>С           | AUTO₽          | EIKI only#           |   |
| C70(43 37 33 0D)+         | сь<br>С           | ESC+2          | 4                    |   |
| C91(43 39 31 0D)+         | сь<br>С           | SOURCE         | <b>پ</b>             |   |
| C92(43 39 32 0D)+         | FUAUTO.₽          | AUTO           | 4)<br>(4)            |   |
| C73(43 37 33 0D)+         | ته                | CONTRAST+@     | сь<br>С              |   |
| C74(43 37 34 0D)          | ت <u>ه</u>        | CONTRAST-@     | сь<br>С              |   |
| C75(43 37 35 0D)+         | ته                | BRIGHTNESS+    | ته<br>ت              |   |
| C76(43 37 36 0D)₽         | ته                | BRIGHTNESS-    | сь<br>С              |   |
| C97(43 39 37 0D)          | FUBLANK#          | BLANK₽         | сь<br>С              |   |
| C78(43 37 38 0D)+         | ته                | KEYSTONE+@     | <i>ت</i> ه           |   |
| C77(43 37 37 0D)+         | ته                | KEYSTONE-#     | <i>ت</i> ه           |   |
| 2                         | 4J                | ¢.             | с.                   |   |

#### RS232 command

| CR0(43 52 30 0D)+ | <b>c</b> ₽     | POWER-STATUS~ | <u>STATUS feedback</u> ↔           |
|-------------------|----------------|---------------|------------------------------------|
|                   |                |               | "000" - projector is on≁           |
|                   |                |               | "800" - projector is standby↔      |
|                   |                |               | "200" - projector is cooling down↩ |
|                   |                |               | "500" - projector is warm up#      |
| CR1 (43 52 31 0D) | <sup>ر</sup> ، | SOURCE-STATUS | <u>STATUS feedback</u> ↔           |
|                   |                |               | "001" – COMPUTER1⊷                 |
|                   |                |               | "002" – DVI⊷                       |
|                   |                |               | "003" – COMPUTER2⊷                 |
|                   |                |               | "010" - VIDEO⊷                     |
|                   |                |               | "020" - S-VIDEO⊷                   |
|                   |                |               | "040" – COMPONENT⊷                 |
|                   |                |               | "004" - <u>YPbPr</u> ₽             |
| CR2(43 53 32 0D)+ | <del>ل</del> ه | TIMER-STATUS# | <u>STATUS feedback</u> ↔           |
|                   |                |               | "xxxHrs xxxMins"- Lamp time hours  |
|                   |                |               | (for EX-17 and Uxx only)⊷          |
|                   |                |               | "HHHH" – Lamp time hours (for      |
|                   |                |               | EX-27∞ only)≓                      |

| CodeType:                | ype_1        | Connect Pr  | ort: COM | 1          |
|--------------------------|--------------|-------------|----------|------------|
| Power                    |              | Connect     | [        | Disconnect |
|                          |              | Menu        |          |            |
| Projector Working Status |              | 🛄 Menu      |          | ESC        |
| On / Off                 | lamp timer   | ✓ 7 VOL-    | <b>•</b> | VØL+ / Þ   |
| source                   |              | Function    |          |            |
| Source                   |              | <           | 🎇 Still  | 🌲 K+       |
| 🤣 Sequence Sele          | ect 🔨 Video  | Brightness- | 📒 Blank  | Brightness |
| 🏠 RGB1   🏠 RG            | B2 🔪 S_Video | Contrast-   | AutoSync | Contrast+  |
| 🏊 DVI 🛛 🏠 YP             | bPr 🌋 YCbCr  | Q 200M-     | 🚫 MUTE   | S ZOOM     |
|                          |              |             |          |            |
|                          |              |             |          |            |
|                          |              |             |          |            |

- RS232 Remote\_control Pad (software part number: 51760001)

- What if RS232 Remote\_control Pad doesn't work?

**Please check** 

- I Make sure the version is 5.1 or greater than 5.1.
- II Make sure the code type is <u>Type 1</u>
- III The baud rate setting is <u>9600 or 19200</u>
- IV Is the connect port you select correct? For example "com 1" or "com 2 "